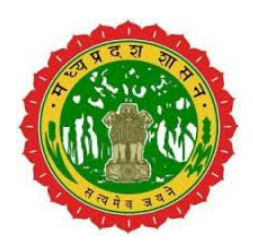

## मध्यप्रदेश शासन उच्च शिक्षा विभाग

## सत्र 2023-24 प्रवेश प्रक्रिया पंजीयन प्रक्रिया एवं ऑनलाइन प्रमोशन

दिनांक :- .. मई, 2023

## सत्र 2021-22 ई-प्रवेश के पाठ्यक्रमों के लिए प्रवेश प्रक्रिया का प्रशिक्षण

सत्र 2021-22 ई-प्रवेश की कार्यवाही

- 1. आवेदक द्वारा पंजीयन फार्म भरना
- 2. आवेदक द्वारा च्वाइस फीलिंग
- 3. हेल्प सेन्टर के माध्यम से ऑनलाइन सत्यापन
- आवेदक को च्वाइस फीलिंग / प्रावीण्यता के आधार पर महाविद्यालय आवंटन
- आवेदक द्वारा ऑनलाइन विषय समूह का चयन एवं ऑनलाइन शुल्क का भुगतान
- 6. ऑनलाइन प्रमोशन।

# आवेदक द्वारा पंजीयन फार्म भरना

#### ऑनलाइन प्रवेश प्रक्रिया सत्र2023-2024 <u>https://epravesh.mponline.gov.in/</u> पंजीयन प्रक्रिया

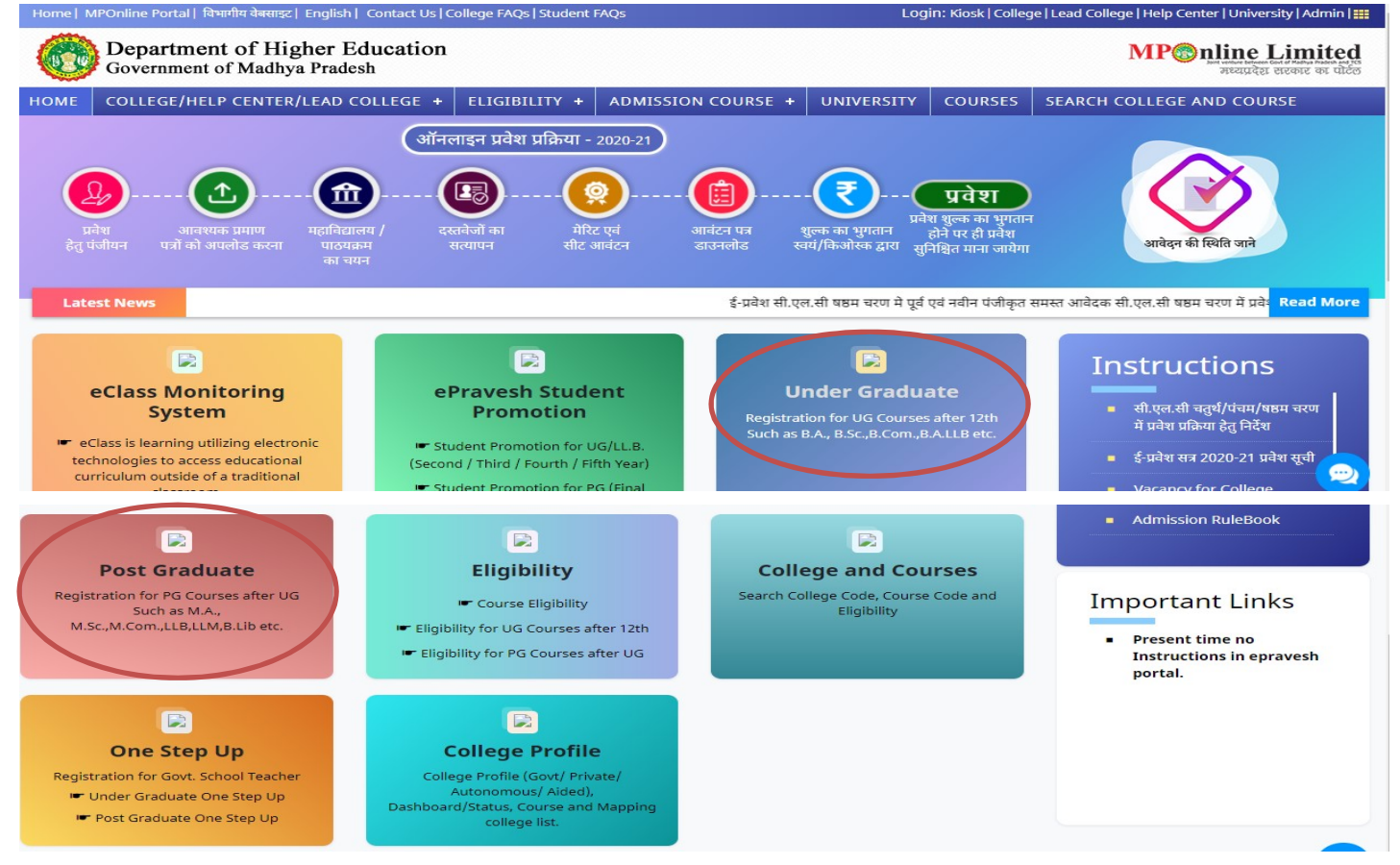

4

#### अभ्यर्थियों द्वारा ऑनलाइन पंजीयन आवेदन किया जाना है। अभ्यर्थियों की सुविधा हेतु आवेदन फॉर्म को नौ टैब मे विभाजित किया गया है। 04/39

| उपरोग                       |                                                                                                    |                                                                                                    |                                                                                                    |                                                                                                    |                                                                                                    |                                                                                                    |                                                                                                    |
|-----------------------------|----------------------------------------------------------------------------------------------------|----------------------------------------------------------------------------------------------------|----------------------------------------------------------------------------------------------------|----------------------------------------------------------------------------------------------------|----------------------------------------------------------------------------------------------------|----------------------------------------------------------------------------------------------------|----------------------------------------------------------------------------------------------------|
|                             | क सभा टब पर क्र                                                                                                    | मानुसार                                                                                                    | क्लिक कर                                                                                                    | छात्र संब                                                                                                    | ान्धित जानव                                                                                                    | <mark>हारी की प्</mark> रवि                                                                                                    | ष्टि करें।                                                                                                    |
| छात्र<br>Gene               | / छात्राओं के द्वा<br>rate टोगी।जिसे                                                                                             | रा अपनी<br>क्ष्यानपर्व                                                                                                    | Basic ज्<br>कनोट क                                                                                                    | जानकारी<br>रें ऑनल                                                                                                    | ाप्रदान कर<br>पदन प्रवेश                                                                                                    | ने के उपरांग<br>पकिसा में                                                                                                    | त एक Application Id<br>Application Id का र्न                                                                                                    |
| ु <u>ु</u> टाट<br>उपयो      | ग किया जाएगा                                                                                                    | ०पागरूप                                                                                                    | भग्माद भग                                                                                                    | ્ઞાપશ                                                                                                    | ारुग प्रपन्ध                                                                                                    | 117/91 9 1                                                                                                    | Application to an a                                                                                                    |
|                             | <i>x &gt;</i> 0                                                                                                    | 0                                                                                                    | 0 0                                                                                                    |                                                                                                    | <b>N</b>                                                                                                    |                                                                                                    |                                                                                                    |
| अभ्यो<br>₄₂th <sub>=</sub>  | थेयों द्वारा निम्न ज<br>रनीर्ण मणदल की                                                                                           | ानकारी प्र<br>जानकारी                                                                                                    | गवेष्ट किय                                                                                                    | ा जाना ह                                                                                                    |                                                                                                    |                                                                                                    |                                                                                                    |
|                             | जताण मण्डल भग                                                                                                    | ગાનવગરા                                                                                                    |                                                                                                    |                                                                                                    |                                                                                                    |                                                                                                    |                                                                                                    |
|                             |                                                                                                    |                                                                                                    |                                                                                                    |                                                                                                    |                                                                                                    |                                                                                                    | <b>*</b> H                                                                                                    |
| Marked fields               | s are Compulsory                                                                                                    |                                                                                                    |                                                                                                    |                                                                                                    |                                                                                                    |                                                                                                    |                                                                                                    |
| UG कोर्स में !<br>Bhopal, M | प्रवेश हेतु माध्यमिक शिक्षा मंडल भोपाल, म<br>adhya Pradesh / Madhya Pradesi                                                      | ाध्यप्रदेश / मध्य प्रदेश र<br>h State Open Scho                                                                                                    | ाज्य ओपन स्कूल भोपाल<br>ol Bhopal / Central                                                                                                    | / केन्द्रीय माध्यमिक<br>Board of Second                                                                                                    | शिक्षा बोर्ड द्वारा जानकारी सत<br>lary Education for adm                                                                                                    | यापन / Information veri<br>ission to UG Course                                                                                                    | fication by Board of Secondary Education                                                                                                    |
| माध्यमिक शि                 | क्षा मंडल भोपाल, मध्यप्रदेश / मध्य प्रदेश                                                                                        | राज्य ओपन स्कूल भोपा                                                                                                    | ल / केन्द्रीय माध्यमिक शि                                                                                                    | ोक्षा बोर्ड से हायर सेवं                                                                                                    | फण्डरी (12th) परीक्षा उत्तीर्ण                                                                                                    | की हैं /सम्मिलित हुए हैं?                                                                                                    | 🔍 Yes                                                                                                    |
| समस्त विवरप                 | ग 12th की अंकसूची के अनुसार भरें (Plea                                                                                           | ase fill all the deta                                                                                                    | ils as per 12th mark                                                                                                    | sheet.)*                                                                                                    |                                                                                                    |                                                                                                    | ⊇ No                                                                                                    |
| 12th                        |                                                                                                    | 12th                                                                                                    | 2020                                                                                                    | 12th Roll                                                                                                    | 2161/133                                                                                                    | Candidate<br>Name *                                                                                                    |                                                                                                    |
| Board*                      | CENTRAE BOARD OF 3                                                                                                    | Year*                                                                                                    | 2020                                                                                                    | Number*                                                                                                    | 21014100                                                                                                    | (As per<br>Marksheet)                                                                                                    |                                                                                                    |
|                             |                                                                                                    |                                                                                                    |                                                                                                    | Get Det                                                                                                    | ails                                                                                                    |                                                                                                    |                                                                                                    |
|                             | छात्र<br>gene<br>उपयो<br>उपयो<br>12 <sup>th</sup> र<br>"Marked fields<br>UG कोर्स में<br>Bhopal, M<br>माध्यमिक शि<br>समस्त विवरप | छात्र / छात्राआ क द्वा<br>generate होगी।जिसे<br>उपयोग किया जाएगा  <br>अभ्यर्थियों द्वारा निम्न ज<br>12 <sup>th</sup> उत्तीर्ण मण्डल की<br>'Marked fields are Compulsory<br>UG कोर्स में प्रवेश हेतु माध्यमिक शिक्षा मंडल भोपाल, म<br>Bhopal, Madhya Pradesh / Madhya Pradest<br>माध्यमिक शिक्षा मंडल भोपाल, मध्यप्रदेश / मध्य प्रदेश<br>समस्त विवरण 12th की अंकसूची के अनुसार भरें (Plea | छात्र / छात्राआ क द्वारा अपना<br>generate होगी।जिसे ध्यानपूर्व<br>उपयोग किया जाएगा  <br>अभ्यर्थियों द्वारा निम्न जानकारी प्र<br>12 <sup>th</sup> उत्तीर्ण मण्डल की जानकारी<br>'Marked fields are Compulsory<br>UG कोर्स में प्रवेश हेतु माध्यमिक शिक्षा मंडल भोपाल, मध्यप्रदेश / मध्य प्रदेश राज्य<br>Bhopal, Madhya Pradesh / Madhya Pradesh State Open Scho<br>माध्यमिक शिक्षा मंडल भोपाल, मध्यप्रदेश / मध्य प्रदेश राज्य औपन स्कूल भोपा<br>समस्त विवरण 12th की अंकसूची के अनुसार भरें (Please fill all the deta<br>12th<br>Board <sup>‡</sup> CENTRAL BOARD OF S ↓ 12th<br>Examination<br>Year <sup>‡</sup> | छात्र / छात्राआ क द्वारा अपना Basic<br>generate होगी।जिसे ध्यानपूर्वक नोट क<br>उपयोग किया जाएगा  <br>अभ्यर्थियों द्वारा निम्न जानकारी प्रविष्ट किय<br>12 <sup>th</sup> उत्तीर्ण मण्डल की जानकारी<br>'Marked fields are Compulsory<br>UG कोर्स में प्रवेश हेतु माध्यमिक शिक्षा मंडल भोपाल, मध्यप्रदेश / मध्य प्रदेश राज्य औपन स्कूल भोपाल<br>Bhopal, Madhya Pradesh / Madhya Pradesh State Open School Bhopal / Central<br>माध्यमिक शिक्षा मंडल भोपाल, मध्यप्रदेश / मध्य प्रदेश राज्य औपन स्कूल भोपाल / केन्द्रीय माध्यमिक शि<br>समस्त विवरण 12th की अंकसूची के अनुसार भरें (Please fill all the details as per 12th mark<br>12th<br>Board <sup>*</sup> CENTRAL BOARD OF S ↓ 12th<br>Examination<br>Year <sup>*</sup> 2020 ↓ | छात्र / छात्राओं क द्वारा अपना Basic जानकारा<br>generate होगी।जिसे ध्यानपूर्वक नोट करें ऑनल<br>उपयोग किया जाएगा  <br>अभ्यर्थियों द्वारा निम्न जानकारी प्रविष्ट किया जाना है<br>12 <sup>th</sup> उत्तीर्ण मण्डल की जानकारी<br>'Marked fields are Compulsory<br>UG कोर्स में प्रवेश हेतु माध्यमिक शिक्षा मंडल भोपाल, मध्यप्रदेश / मध्य प्रदेश राज्य ओपन स्कूल भोपाल / केन्द्रीय माध्यमिक<br>Bhopal, Madhya Pradesh / Madhya Pradesh State Open School Bhopal / Central Board of Second<br>माध्यमिक शिक्षा मंडल भोपाल, मध्यप्रदेश / मध्य प्रदेश राज्य ओपन स्कूल भोपाल / केन्द्रीय माध्यमिक<br>समस्त विवरण 12th की अंकसूची के अनुसार भरें (Please fill all the details as per 12th marksheet.)*<br>12th<br>Board* CENTRAL BOARD OF S ↓ 12th<br>Examination<br>Year* 2020 ↓ 12th Roll<br>Number* | छात्र / छात्राओं क द्वारा अपना Basic जानकारा प्रदान कर<br>generate होगी।जिसे ध्यानपूर्वक नोट करें ऑनलाइन प्रवेश<br>उपयोग किया जाएगा  <br>अभ्यर्थियों द्वारा निम्न जानकारी प्रविष्ट किया जाना है :<br>12 <sup>th</sup> उत्तीर्ण मण्डल की जानकारी<br>Marked fields are Compulsory<br>UG कोर्स में प्रवेश हेतु मध्यमिक शिक्षा मंडल भोपाल, मध्यप्रदेश / प्रथ्य प्रोपन स्कूल भोपाल / केन्द्रीय माध्यमिक शिक्षा बोर्ड द्वारा जानकारी स्<br>Bhopal, Madhya Pradesh / Madhya Pradesh State Open School Bhopal / Central Board of Secondary Education for adm<br>माध्यमिक शिक्षा मंडल भोपाल, मध्यप्रदेश /ज्य औपन स्कूल भोपाल / केन्द्रीय माध्यमिक शिक्षा बोर्ड द्वारा जानकारी स्<br>माध्यमिक शिक्षा मंडल भोपाल, मध्यप्रदेश / प्रथ्य प्रदेश राज्य औपन स्कूल भोपाल / केन्द्रीय माध्यमिक शिक्षा बोर्ड से हायर सेकेण्डरी (12th) परीक्षा उत्तीर्ण<br>समस्त विवरण 12th की अंकसूची के अनुसार भरें (Please fill all the details as per 12th marksheet.)*<br>12th<br>Board* CENTRAL BOARD OF S 12th<br>Examination<br>Year* 2020 12th Roll<br>Number* 21614133<br>Get Details | छात्र / छात्राआ के द्वारा अपना Basic जानकारा प्रदान करन के उपराज<br>generate होगी।जिसे ध्यानपूर्वक नोट करें ऑनलाइन प्रवेश प्रक्रिया में ,<br>उपयोग किया जाएगा  <br>अभ्यर्थियों द्वारा निम्न जानकारी प्रविष्ट किया जाना है :<br>12 <sup>th</sup> उत्तीर्ण मण्डल की जानकारी<br>Marked fields are Compulsory<br>UG कोर्स में प्रवेश हेत्र माय्यकि शिक्ष मंडल भोपाल, मण्यप्रदेश / मण्य प्रदेश राज्य ओपन स्कूल भोपाल / केन्द्रीय माय्यमिक शिक्ष बोर्ड द्वारा जानकारी सत्यापन / Information ver<br>Bhopal, Madhya Pradesh / Madhya Pradesh State Open School Bhopal / Central Board of Secondary Education for admission to UG Course<br>माय्यमिक शिक्षा मंडल भोपाल, मण्यप्रदेश / मध्य प्रदेश राज्य ओपन स्कूल भोपाल / केन्द्रीय माध्यमिक शिक्षा बोर्ड द्वारा जानकारी सत्यापन / Information ver<br>Bhopal, Madhya Pradesh / Madhya Pradesh State Open School Bhopal / Central Board of Secondary Education for admission to UG Course<br>माध्यमिक शिक्षा मंडल भोपाल, मध्यप्रदेश / मध्य प्रदेश राज्य ओपन स्कूल भोपाल / केन्द्रीय माध्यमिक शिक्षा बोर्ड हे हायर सेकेण्डरी (12th) परीक्षा उत्तीर्ण की है /सम्मिलित हुए है?<br>सामस विवरण 12th की अंकसूची के अनुसार मरें (Please fill all the details as per 12th marksheet)*<br>12th<br>Board* CENTRAL BOARD OF S 12th<br>Kaamination<br>Year* 2020 12th Roll<br>Number* 21614133 Candidate<br>Name*<br>(As per<br>Marksheet)<br>Get Details |

| आवेदक प्रोफाइल विवरण/Candidate Prol                                                      | ile Details                                                                    |                  |                                                                |                                                  |        |  |  |
|------------------------------------------------------------------------------------------|--------------------------------------------------------------------------------|------------------|----------------------------------------------------------------|--------------------------------------------------|--------|--|--|
| आवेदक का माध्यमिक शिक्षा मंडल भोपाल, मध्या                                               | प्रदेश/ मध्य प्रदेश राज्य ओपन स्कूल भोपाल/ केन्द्रीय म                         | ाध्यमिक शिक्षा व | गेर्ड से द्वारा प्रदत्त जानकारी से सत्यापन : <b>हॉं /Yes</b> / |                                                  |        |  |  |
| परीक्षा का विषय समूह                                                                     | विषय : ENGLISH CORE, BIOLOGY, PAINTING, CHEMISTRY, PHYSICAL EDUCATION, PHYSICS |                  |                                                                |                                                  |        |  |  |
| यदि आवेदक माध्यमिक शिक्षा मंडल भोपाल, मध्य<br>अनुसार आवेदन करने पर समस्त जवाबदेही स्वयं  | प्रदेश/ मध्य प्रदेश राज्य ओपन स्कूल भोपाल/ केन्द्रीय म<br>आवेदक की होगी ‼      | ाध्यमिक शिक्षा   | बोर्ड द्वारा प्रदत्त जानकारी से संतुष्ट नहीं हैं तो फॉर्म से N | o ऑप्शन का चयन कर आवेदन फॉर्म भरे ! प्रदत्त जानक | गरी के |  |  |
| आवेदक का पूरा नाम/Candidate's Full<br>Name *                                             | SEJAL SINGH                                                                    | 0                | आवेदक के पूरे नाम की पुष्टि/Confirm<br>Candidate's Full Name * | SEJAL SINGH                                      | 0      |  |  |
| माता का नाम/Mother's Name *                                                              | RENU SINGH                                                                     | ۷                | पिता का नाम/Father's Name *                                    | YATENDRA PAL SINGH                               | ۷      |  |  |
| जन्मदिनांक/Date of Birth *<br>(As per 10th Marksheet)                                    | Format: (DD/MM/YYYY)                                                           |                  | जन्मदिनांक की पुष्टि/Confirm Date of Birth *                   | Format: (DD/MM/YYYY)                             |        |  |  |
| लिंग/Gender *                                                                            | SELECT                                                                         | ~                | लिंग विवरण की पुष्टि/Confirm Gender *                          | SELECT                                           | ~      |  |  |
| धर्म/Religion *                                                                          | SELECT                                                                         | •                | रक्त समूह/Blood Group *                                        | SELECT                                           | ~      |  |  |
| वैवाहिक स्थिति/Marital Status *                                                          | SELECT                                                                         | •                | समग्र आईडी/ Samagra Id                                         |                                                  |        |  |  |
| ईमेल आईडी/Email ID                                                                       |                                                                                |                  | वोटर आईडी VOTER ID SELECT                                      |                                                  |        |  |  |
| केवल आवेदक का मोबाइल नं./Mobile No.<br>(वेरीफिकेशन कोड के लिए/for Verfication<br>Code) * |                                                                                |                  | Verif                                                          | y Mobile Number                                  |        |  |  |
|                                                                                          |                                                                                |                  | Mobile num<br>for eve                                          | nber must be unique<br>ery registration.         |        |  |  |

#### से तात्पर्य है कि जानकारी ईसत्यापित है। 2 Unique Application Id Counselling Applicant ID : 1230000005131 LogOut \*Marked fields are compulsory! संपर्क के विवरण/Contact Details राष्ट्रीयता/Nationality \* ◯ Indian ◯ Other ◯ Bhutan पत्राचार का पता/Correspondence Address क्षेत्र/कॉलोनी/ मकान क्र./गली/मोहल्ला/गांव तहसील(Area/Colony/Tehsil) (House No. / Street/Mohalla/ Village) \* MADHYA PRADESH राज्य/State \* ✓ शहर/City \* ✓ पिन कोड/PIN Code \* जिला/District \* SELECT पत्राचार का पता एवं स्थाई पता समान होने पर क्लिक करें। (Click if Correspondence Address and Permanent Address is same) 🗌

#### Note: आवेदक द्वारा भरी गयी के समक्ष Green Tick

| <del>titule à Danu</del> (Contact Dataile                            |                                                        |                                                | *Marked fields are compulso |
|----------------------------------------------------------------------|--------------------------------------------------------|------------------------------------------------|-----------------------------|
| राष्ट्रीयता/Nationality *                                            |                                                        |                                                | ◉ Indian ○ Other ○ Bhutan   |
| प्रत्राचार का पता/Correspondence Add                                 | ress                                                   |                                                |                             |
| कान क्र./गली/मोहल्ला/गांव (House<br>No. / Street/Mohalla/ Village)*  | BHOPAL                                                 | क्षेत्र/कॉलोनी/<br>तहसील(Area/Colony/Tehsil) * | BHOPAL                      |
| राज्य/State *                                                        | MADHYA PRADESH                                         | ✓                                              | BHOPAL                      |
| जिला/District *                                                      | BHOPAL                                                 | ✔ पिन कोड/PIN Code *                           | 462010                      |
| पत्राचार का पता एवं स्थाई पता समान होने प                            | र क्लिक करें। (Click if Correspondence Address and Per | manent Address is same) 🗹                      |                             |
| स्थाई पता/Permanent Address                                          |                                                        |                                                |                             |
| मकान क्र./गली/मोहल्ला/गांव (House<br>No. / Street/Mohalla/ Village)* | BHOPAL                                                 | क्षेत्र/कॉलोनी/<br>तहसील(Area/Colony/Tehsil) * | BHOPAL                      |
| राज्य/State *                                                        | MADHYA PRADESH                                         | ✓ शहर/City *                                   | BHOPAL                      |
| जेला/District *                                                      | BHOPAL                                                 | ✓ पिन कोड/PIN Code *                           | 462010                      |
| वैकल्पिक संपर्क विवरण/Alternate Conta                                | act Details                                            |                                                |                             |
| वैकल्पिक मोबाइल नंबर/फोन नंबर (यदि देना                              | ' चाहे तो)/ Optional Mobile Number / Phone Number (    | if you want to)                                |                             |
|                                                                      |                                                        | Save & Next                                    |                             |
|                                                                      |                                                        |                                                |                             |

छात्रों स्वयं के मोबाइल नंबर ही प्रविष्टि करें। जिससे समय समय पर भेजे जाने वाले SMS आपको प्राप्त हो सकें। SMS के माध्यम से सुनिश्चिता के आधार पर ही आगे की प्रक्रिया सम्पन्न होगी। किसी भी स्थिति में किसी अन्य का मोबाइल नंबर प्रविष्ट न करें अन्यथा जानकारी के आभाव में प्रवेश से वंचित रह सकते है।

#### ⑦ 3.Reservation & Weightage

\*Marked fields are Compulsory! आरक्षण के विवरण/Reservation Details मध्यप्रदेश मूलनिवासी ● YES ○ NO अल्पसंख्यक/Minority Status \* NON-MINORITY v Madhya Pradesh Domicile \* क्या आवेदक के पाल्य, केंद्र सरकार के शासकीय सेवक, राष्ट्रीयकृत बैंकों तथा भारत सरकार द्वारा संचालित व्यावसायिक संगठनों के कर्मचारी जिनका पदांकन मध्य प्रदेश में हो हैं। (मार्गदर्शिका 5.1 (क) के अनुसार) NO Whether the parents of the applicant, government servants of the central government, nationalized banks and employees of business organizations run by the Government of India are in Madhya Pradesh (as per rule 5.1 (a)) \* ✓ श्रेणी की पुष्टि/Confirm Category \* श्रेणी/Category \* GEN GEN × कुल पारिवारिक वार्षिक आय (रु में) /Total Annual Income of the Family (in rupees) \* 50000 जम्मू और कश्मीर विस्थापित/J&K Migrant \* 🔘 YES 🖲 NO दिव्यांग संबर्ग (दिव्यांगता 40% से अधिक) /Person with disability class (disability above 40%) \* ○ YES **○** NO Ask of issue date of संबर्ग/Class \* NONE certificate: Drop down आवेदक द्वारा चयनित किए गये सभी अधिभार में से अधिकतम किसी एक ही अधिभार का लाभ मिलेगा | For UG – 4 Years from current year Are you eligible for any weightage as per rule number 13.1,13.4,13.5,13.6\* For PG – 3 Years from current year

Counselling Applicant ID : 1200000422980

€ Log0

9

- आरक्षण एवं अधिभार संबंधित सभी दस्तावेजों को अपलोड किया जाना है।
- अपलोड किए गए दस्तावेजो के आधार पर सत्यापन किया जाना है।
- सत्यापन नहीं होने पर अथवा संबधित प्रमाण पत्र अपलोड नहीं किए जाने पर आरक्षण एवं अधिभार से संबंधित लाभ प्राप्त नहीं होगें।
- एक से अधिक अधिभार पाने वाले छात्र, मार्गदर्शिका का अवलोकन कर अधिकतम अधिभार वाले प्रमाण पत्र ही अपलोड करें।
- दस्तावेजों के सत्यापन के समय दिव्यांग प्रमाण पत्र के सत्यापित होने पर ही दिव्यांग श्रेणी के क्षैतिजीय (Horizontal) श्रेणी में आरक्षण हेतु आवेदक नियमानुसार पात्र होंगे।
- श्रेणी (Class) पालक के सैनिक / स्वतंत्रा सैनानी आदि होने पर सूची से उपयुक्त श्रेणी का चयन करें।

NOTE: किसी भी प्रकार के आरक्षण/ श्रेणी / अधिभार का लाभ दस्तावेजों के सत्यापित होने पर ही दिया जाएगा ।

## अधिभार संबंधी जानकारी

#### आवेदक द्वारा चयनित किए गये सभी अधिभार में से अधिकतम किसी एक ही अधिभार का लाभ मिलेगा |

Are you eligible for any weightage / Special Encouragement in Sports/ Arts and Culture/ NSS/NCC/scout/red cross society as per rule book number 27 \*

| Select<br>one | Rule<br>Book<br>Code | Description                                                                                                    | Weightage<br>Percentage  | Certificate<br>Year |
|---------------|----------------------|----------------------------------------------------------------------------------------------------|--------------------------|---------------------|
| 0             | 27.1 (A-<br>1)       | ओलंपिक खेल / वर्ल्ड चैम्पियन शिप / वर्ल्डकप / कोमनवेल्थ गेम्स / एशियन गेम्स / एशियन चैम्पियनशिप /<br>साउथ एशियन गेम्स पैरालंपिक गेम्स / अंतर्राष्ट्रीय यूथ गेम्स                                                                                                    | Special<br>Encouragement | SELEC V             |
| Q             | 27.1 (A-<br>2)       | एस.जी.एफ.आई. द्वारा आयोजित राष्ट्रीय स्तर की प्रतियोगिता एवं भारत सरकार से मान्यता प्राप्त खेल संघों<br>द्वारा आयोजित अधिकृत भारतीय ओलंपिक संघ द्वारा 2 वर्ष में आयोजित होने वाली राष्ट्रीय खेल प्रतियोगिता<br>जूनियर प्रतियोगिता / राष्ट्रीय खेल / फेडरेशन कप / सीनियर नेशनल इंटर जोनल नेशनल / नेशनल स्कूल<br>गेम्स / अंडर 17 / 19 / खेलो इंडिया स्कूल / यूथ गेम्स अंडर 17 / 21 / यूथ/ जूनियर नेशनल सब जूनियर /<br>जोनल नेशनल प्रतियोगिता (प्रथम, द्वितीय, तृतीय स्थान प्राप्त / प्रतिनिधित्व करने वाले खिलाड़ी) | Special<br>Encouragement | SELEC 🗸             |
| Q             | 27.1 (B-<br>1)       | प्रथम, द्वितीय, तृतीय स्थान प्राप्त खिलाड़ी - स्टेट प्रतियोगिता /इंटर जोनल / एवं मध्यप्रदेश राज्य खेल संघ<br>द्वारा आयोजित अधिकृत राज्य स्तरीय / अन्तर संभाग / अन्तर जिला / सीबीएससी / केवीएस /<br>आईपीएससी / डीएवी/ एनवीएस / विद्या भारती प्रतियोगिता                                                                                                    | 15                       | SELEC ¥             |

11

| कला - संस्कृति |                                                                                                    |   |  |  |  |
|----------------|----------------------------------------------------------------------------------------------------|---|--|--|--|
| श्रेणी         | विवरण                                                                                                    |   |  |  |  |
| A              | अंतर्राष्ट्रीय एवं राष्ट्रीय स्तर पर  प्रथम / द्वितीय / तृतीय स्थान एवं प्रतिभागिता को शामिल<br>किया जाना ।<br>राष्ट्रीय युवा उत्सव में सहभागिता । | 0 |  |  |  |
| В              | राज्य स्तर पर प्रथम / द्वितीय / तृतीय एवं प्रतिभागिता भी शामिल है ।                                                                                | 0 |  |  |  |
| С              | संभाग स्तर पर स्थान प्राप्त होने पर अधिभार हेतु पात्रता होगी  परन्तु प्रतिभागिता सम्मिलित<br>नहीं होगी                                             | 0 |  |  |  |
| D              | जिला स्तर पर स्थान प्राप्त होने पर अधिभार हेतु पात्रता होगी परन्तु प्रतिभागिता सम्मिलित<br>नहीं होगी ।                                             | 0 |  |  |  |

## एन.सी.सी./एन.एस.एस./स्काउट्स एवं रेडक्रास सोसायटी

| श्रेणी | विवरण                                                                                                    |   |
|--------|----------------------------------------------------------------------------------------------------|---|
| A      | आर.डी.सी. शिविर / विशेष शिविर (TSC/VSC/NSC),एन.एस.एस. आर.डी.सी<br>शिविर,आर.डी.सी. शिविर के लिये चयनित बेस्ट कैडेट / स्वयं सेवक,यूथ एक्सचेंज<br>कार्यक्रम,अन्तर्राष्ट्रीय मैत्री शिविर | 0 |
| В      | राज्यपाल स्काउट राज्य स्तरीय (संचालनालयीन) एन.सी.सी. प्रतियोगिता<br>एन.सी.सी. / एन.एस.एस. 'सी'सर्टिफिकेट या तृतीय सोपान उत्तीर्ण स्काउट                                               | 0 |
| С      | एन.सी.सी. / एन.एस.एस. 'ए'सर्टिफिकेट एन.सी.सी. / एन.एस.एस. 'बी'सर्टिफिकेट या द्वितीय<br>सोपान उत्तीर्ण स्काउट्स                                                                        | 0 |
| D      | भारतीय रेडक्रास सोसायटी द्वारा प्रमाणित उत्कृष्ट गतिविधियों                                                                                                    | 0 |

- आरक्षण एवं अधिभार संबंधित सभी दस्तावेजों को अपलोड किया जाना है।
- अपलोड किए गुए दस्तावेजो के आधार पर सत्यापन किया जाना है।
- सत्यापन नहीं होने पर अथवा संबधित प्रमाण पत्र उपलोयड नहीं किए जाने पर आरक्षण संबंधित एवं अधिभार संबंधित लाभमान्य नहीं होगें।
- एक से अधिक अधिभार पाने वाले छात्र, मार्गदर्शिका का अवलोकन कर अधिकतम अधिभार वाले प्रमाण पत्र का चयन करें।
- दस्तावेजों के सत्यापन के समय दिव्यांग प्रमाण पत्र के सत्यापित होने पर ही दिव्यांग श्रेणी के क्षैतिजीय श्रेणी में आरक्षण हेतु आवेदक नियमानुसार पात्र होंगे।
- श्रेणी (Člass):- पालकके सैनिक/स्वतंत्रा सैनानीआदि होने पर सूची से उपयुक्त श्रेणी का चयन करें ।

NOTE:किसी भी प्रकार के आरक्षण/ श्रेणी / अधिभार का लाभ दस्तावेजों के सत्यापित होने पर ही दिया जाएगा |

#### 😭 4.Qualifications

|                                                                       |                                                                            |                                                                        |                                                         |                                               | Qualification Details में सम्पूर्ण ज                           | ानकारी Marksheet के अनुस | ॥१ ही प्रविष्ट क |
|-----------------------------------------------------------------------|----------------------------------------------------------------------------|------------------------------------------------------------------------|---------------------------------------------------------|-----------------------------------------------|----------------------------------------------------------------|--------------------------|------------------|
| हायर सेकेण्डरी/Old 11th का विवर                                       | ण / 12th/Old 11th Details                                                  |                                                                        |                                                         |                                               |                                                                |                          |                  |
| UG कोर्स में प्रवेश हेतु माध्यमिक शिक्ष<br>Bhopal, Madhya Pradesh / M | ता मंडल भोपाल, मध्यप्रदेश / मध्य प्रदेश र<br>adhya Pradesh State Open Scho | ाज्य ओपन स्कूल भोपाल / केन्द्रीय माध<br>ol Bhopal / Central Board of S | यमिक शिक्षा बोर्ड द्वारा जानव<br>iecondary Education fo | जरी सत्यापन<br>radmissic                      | i / Information verification by B<br>on to UG Course : हॉ /Yes | oard of Secondary E      | ducation         |
| अनुक्रमांक/Roll Number*                                               | 21614133 🥑                                                                 | परीक्षा का वर्ष/Year of<br>Examination*                                | 2020                                                    | <b>~</b>                                      | परीक्षा परिणाम∤Exam Result*                                    | PASS                     | 0                |
| वेषय समूह/Subject Group*                                              | MATHS GROUP                                                                | मंडल का नाम/Board Name*                                                | CENTRAL BOARD OF SECONDARY EDUCATION ( DELHI )          |                                               |                                                                |                          | <b>Ø</b>         |
| ड या प्रतिशत (Grade or Percei                                         | ntage)*                                                                    |                                                                        |                                                         |                                               |                                                                | PERCENTAGE               | ,                |
| कुल प्राप्तांक/Total Marks Obtai                                      | ned*                                                                       | 321                                                                    | पूर्णांक/Total Marks*                                   |                                               | 500                                                            |                          |                  |
| ग्रतिशत/Percentage*                                                   |                                                                            | 64.2000                                                                | प्रतिशत की पुष्टि/Confir                                | प्रतिशत की पुष्टि/Confirm Percentage* 64.2000 |                                                                | 64.2000                  |                  |
| Vote:- प्रतिशत/Percentage                                             | दशमलव(decimal) से 4 अंकों तक                                               | प्रविष्ट करें। प्रतिशत/Percentag                                       | e 50.00 होने की दशा में !                               | 50 <b>.0000</b> fi                            | लेखे  i.e 50.2532                                              |                          |                  |
| अतिरिक्त विषय (पात्रता हेतु) / Add                                    | itional Subject (For Eligibility) *                                        |                                                                        |                                                         |                                               |                                                                | NO                       |                  |
| Note:- अतिरिक्त/मुख्य विषय//                                          | Additional/Main Subject में पा                                             | त्रता हेतु उत्तीर्ण/Pass होना अनिवा                                    | र्य है।                                                 |                                               |                                                                |                          |                  |
|                                                                       |                                                                            | Sav                                                                    | e & Next                                                |                                               |                                                                |                          |                  |

- **आवेदक** द्वारा उत्तीर्णपरीक्षा की जानकारी प्रविष्ट किया जाना है, जानकारी में परीक्षा परिणाम, परीक्षा उत्तीर्ण करने का वर्ष, उत्तीर्ण • की गई परीक्षा के संकाय, अनुक्रमांक, शिक्षा मण्डल के नाम, प्राप्तांकों एवं पूर्णको को प्रविष्ट करें। अतिरिक्त विषय संबंधित जानकारी (यदि है,) :- यदि विद्यार्थी द्वारा अतिरिक्त विषय अध्ययन किया गया है एवं वे अतिरिक्त विषय
- का लाभ लेना चाहते है, तो अतिरिक्त विषय का चयन करें।

#### 🕞 5.Upload Photo & Sign.

| 1.*     | Photo<br>फाइल प्रकार: JPG फाइल साइज :(Max)150 KB     | Choose File No file chosen | अपलोड | Photo    | 🗹 मुझे Photo स्पष्ट रूप से दिखाई दे रहा है     |
|---------|------------------------------------------------------|----------------------------|-------|----------|------------------------------------------------|
| 2.<br>* | Signature<br>फाइल प्रकार: JPG फाइल साइज :(Max)100 KB | Choose File No file chosen | अपलोड | TESTTEST | ☑मुझे Signature स्पष्ट रूप से दिखाई दे रहा है। |
|         |                                                      | Save & Next                |       |          |                                                |

छात्रो द्वारा सभी आवश्यक दस्तावेजो को upload किया जाना अनिवार्य है। दस्तावेज़ अपलोड न होने की दशा मे अथवा स्पष्ट एवं संबन्धित न पाये जाने पर श्रेणी/ अधिभार नहीं मिल सकेगा।

#### 7.Upload Document

| क. | प्रमाण-पत्र                                                                            |                            |                      | घोषणा (Declaration) |
|----|----------------------------------------------------------------------------------------|----------------------------|----------------------|---------------------|
| 1. | 10th Marksheet/ DOB<br>certificate<br>জাহল प्रकार: JPG फाइल साइज :<br>(Max)244 KB      | Choose File No file chosen | अपलोड                |                     |
| 2. | Qualification Details<br>फाइल प्रकार: JPG फाइल साइज :<br>(Max)244 KB                   | Choose File No file chosen | अपलोड                |                     |
| 3. | Madhya Pradesh's domicile<br>certificate<br>দোহল দেকাৰ: JPG फাइল साइज :<br>(Max)244 KB | Choose File No file chosen | अपलोड<br>Save & Next | ° (2                |

ऑनलाइन आवेदन फॉर्म में प्रमाण-पत्र अपलोड करने की दिशा निर्देश :-

1. प्रमाण-पत्र अच्छी गुणवत्ता (92 DPI से अधिक) का होना चाहिए | 2. पोलराइड इमेज मान्य नहीं हैं |

2 पालवर्ष्ड क्षेत्रण मान्य नहा है। 3. आवेदन का प्रमाण-पत्र अधिक अवधि पुराना (६ माह से अधिक) नहीं होना चाहिए | 4. प्रमाण-पत्र का साइज 250 KB से अधिक नहीं अधिक नहीं होना चाहिए | 5.प्रमाण-पत्र के Dimentions Height 350 PX Width 300 PX से अधिक एवं Height 100PX / Width 100 PX से कम नहीं होनी चाहिए |.

## प्रिंट प्रीव्यू द्वारा छात्र भरी गयी जानकारी का अवलोकन कर सकते है।

🕞 8.Print Preview

|                                                 |                                |                          | Counselli                                                                           | ng Applicant ID : <mark>1200000422980</mark> | 🕩 LogO  |  |  |
|-------------------------------------------------|--------------------------------|--------------------------|-------------------------------------------------------------------------------------|----------------------------------------------|---------|--|--|
| आवेदक प्रोफाइल विवरण (Candidate Profile I       | etails)                        |                          |                                                                                     |                                              |         |  |  |
| ऑनलाइन सत्यापन की स्थिति (Online Verificat      | ion Status)                    |                          |                                                                                     | ONLINE VERIFIED                              |         |  |  |
| छात्र के श्रेणी का ऑनलाइन सत्यापन/Online ver    | ification of Candida           | te's Category:           | हाँ/Yes                                                                             |                                              |         |  |  |
| आवंटित महाविद्यालय में प्रवेश के समय सभी आ      | वश्यक दस्तावेजों का सर         | त्यापन कराना अनिवार्य है |                                                                                     |                                              |         |  |  |
| Note:- 🎻 Verified (सत्यापित) 🛛 🛞 Need to Verify | (सत्यापित करने की आवश्यकता है) | 2                        |                                                                                     |                                              |         |  |  |
| Applicant ID :                                  | 1200000422980                  |                          | आवेदक का पूरा नाम/Candidate's Full Name                                             | SEJAL SINGH                                  | 0       |  |  |
| माता का नाम/Mother's Name                       | RENU SINGH                     | ,IGH ER                  | पिता का नाम/Father's Name                                                           | YATENDRA PAL SINGH                           | 0       |  |  |
| जन्मदिनांक/Date of Birth (dd/mm/yyyy)           | 01/01/2000                     | OFM                      | र्लिग/Gender                                                                        | MALE                                         |         |  |  |
| धर्म/Religion                                   | HINDU                          | X                        | रक्त समूह/Blood Group                                                               | A+                                           |         |  |  |
| वैवाहिक स्थिति/Marital Status                   | SINGLE                         | ME                       | समग्र आईडी/ Samagra Id                                                              |                                              |         |  |  |
| Email ID/ईमेल आईडी                              |                                | ARI                      | केवल आवेदक का मोबाइल नं./Mobile No.<br>(वेरीफिकेशन कोड के लिए/for Verfication Code) | ******3306                                   |         |  |  |
| संपर्क के विवरण (Contact Details)               |                                |                          |                                                                                     |                                              |         |  |  |
| राष्ट्रीयता/Nationality                         | Indian                         | *                        | / ★ /                                                                               |                                              |         |  |  |
| पत्राचार का पता/Correspondence Address          |                                | (* ) × )                 | *                                                                                   |                                              | S C     |  |  |
| मकान नम्बर/गली/मोहल्ला/गॉव (House               | BUSBU                          | 1 B                      | 2 1 - 2 A 1 A 1 A 1 A 1 A 1 A 1 A 1 A 1 A 1 A                                       | DU ADU                                       | MPOnlin |  |  |

| संपर्क के विवरण (Contact Details)                                                                                                    | DE                                                                                                  |                                                                                                  |              |
|----------------------------------------------------------------------------------------------------|----------------------------------------------------------------------------------------------------|--------------------------------------------------------------------------------------------------|--------------|
| राष्ट्रीयता/Nationality                                                                                                    | Indian \star                                                                                        | / ★ /                                                                                            |              |
| पत्राचार का पता/Correspondence Address                                                                                                    | (* · · · · )                                                                                        | *                                                                                                |              |
| मकान नम्बर/गली/मोहल्ला/गॉव (House<br>No./Street/Mohalla/Village)                                                                                                    | BHOPAL                                                                                              | क्षेत्र/कॉलोनी/तहसील (Area/Colony/Tehsil)                                                        | BHOPAL       |
| राज्य/State                                                                                                    | MADHYA PRADESH                                                                                      | शहर/City                                                                                         | BHOPAL       |
| जिला/District                                                                                                    | BHOPAL                                                                                              | पिन कोड/PIN Code                                                                                 | 462010       |
| स्थाई पता/Permanent Address                                                                                                    |                                                                                                    |                                                                                                  |              |
| मकान नम्बर/गली/मोहल्ला/गॉव : (House<br>No./Street/Mohalla/Village)                                                                                                    | BHOPAL                                                                                              | क्षेत्र/कॉलोनी/तहसील : (Area/Colony/Tehsil)                                                      | BHOPAL       |
| राज्य/State                                                                                                    | MADHYA PRADESH                                                                                      | शहर/City                                                                                         | BHOPAL       |
| जिला/District                                                                                                    | BHOPAL                                                                                              | पिन कोड/PIN Code                                                                                 | 462010       |
| वैकल्पिक संपर्क विवरण/Alternate Contact Details                                                                                                    |                                                                                                    |                                                                                                  |              |
| वैकल्पिक मोबाइल नंबर/फोन नंबर                                                                                                    |                                                                                                    |                                                                                                  |              |
| आरक्षण के विवरण (Reservation Details)                                                                                                    |                                                                                                    |                                                                                                  |              |
| मध्यप्रदेश मूलनिवासी/Madhya Pradesh Domicile                                                                                                    | Yes                                                                                                 | अल्पसंख्यक/Minority Status                                                                       | NON-MINORITY |
| क्या आवेदक के पाल्य, केंद्र सरकार के शासकीय सेवक, रारु<br>(मार्गदर्शिका 5.1 (क) के अनुसार)<br>Whether the parents of the applicant, governi<br>organizations run by the Government of India | संगठनों के कर्मचारी जिनका पदांकन मध्य प्रदेश में हो हैं <br>nalized banks and employees of business | Νο                                                                                               |              |
| पात्र श्रेणी/Eligible Category                                                                                                    | GEN                                                                                                 | आवेदक का श्रेणी/Candidate's Category                                                             | GEN          |
| कुल पारिवारिक वार्षिक आय (रु में) /Total Annual Inc                                                                                                    | ome of the Family (in rupees)                                                                       |                                                                                                  | 50000        |
| जम्मू और कश्मीर विस्थापित/J&K Migrant                                                                                                    | Νο                                                                                                  | दिव्यांग संबर्ग (दिव्यांगता 40% से अधिक) /Person<br>with disability class (disability above 40%) | No           |

| योग्यता के विवरण (Qualification Details)                                                                                                    |                                                                                                   |                                  |                                    |                            |         |         |  |  |
|----------------------------------------------------------------------------------------------------|---------------------------------------------------------------------------------------------------|----------------------------------|------------------------------------|----------------------------|---------|---------|--|--|
| हायर सेकेण्डरी/Old 11th का विवरण / 12th/Old 11th Details                                                                                                    |                                                                                                   |                                  |                                    |                            |         |         |  |  |
| UG कोर्स में प्रवेश हेतु माध्यमिक शिक्षा मंडल भोपाल, मध्यप्रदेश / मध्य प्रदेश राज्य ओपन स्कूल भोपाल / केन्द्रीय माध्यमिक शिक्षा बोर्ड द्वारा जानकारी सत्यापन / Information verification by Board of<br>Secondary Education Bhopal, Madhya Pradesh / Madhya Pradesh State Open School Bhopal / Central Board of Secondary Education for admission to UG Course: |                                                                                                   |                                  |                                    |                            |         |         |  |  |
| अनुक्रमांक/Roll Number                                                                                                    | 21614133 🥑                                                                                        | परीक्षा वर्ष/Year of Examination | 2020 🥩                             | परीक्षा परिणाम/Exam Result | PASS    | ۲       |  |  |
| विषय समूह/Subject Group                                                                                                    | ह/Subject Group MATHS GROUP मंडल का नाम/Board Name CENTRAL BOARD OF SECONDARY EDUCATION ( DELHI ) |                                  | D OF SECONDARY EDUCATION ( DELHI ) |                            | ۲       |         |  |  |
| ग्रेड या प्रतिशत<br>Grade or Percentage                                                                                                    |                                                                                                   |                                  |                                    |                            |         |         |  |  |
| कुल प्राप्तांक/Total Marks Obtained                                                                                                    | 321                                                                                               | पूर्णांक/Total Marks             | 500                                | प्रतिशत/Percentage         | 64.2000 |         |  |  |
| अतिरिक्त/मुख्य विषय (पात्रता हेतु) / Additional/Main Subject (For Eligibility)                                                                                                    |                                                                                                   |                                  |                                    |                            |         | MPOnlin |  |  |

| योग्यता के विवरण (Qualification Details)                                                     |                                                             |                                                                                             |                                            |                                                                                      |         |   |
|----------------------------------------------------------------------------------------------|-------------------------------------------------------------|---------------------------------------------------------------------------------------------|--------------------------------------------|--------------------------------------------------------------------------------------|---------|---|
| हायर सेकेण्डरी/Old 11th का विवरण / 12th/Old                                                  | d 11th Details                                              |                                                                                             |                                            |                                                                                      |         |   |
| UG कोर्स में प्रवेश हेतु माध्यमिक शिक्षा मंडल भोपाल<br>Secondary Education Bhopal, Madhya Pr | 1, मध्यप्रदेश / मध्य प्रदेश राज्य<br>adesh / Madhya Pradesi | ओपन स्कूल भोपाल / केन्द्रीय माध्यमिक शिक्षा बोर्ट<br>h State Open School Bhopal / Central B | द्वारा जानकारी सत्याप<br>oard of Secondary | गन / Information verification by Board of<br>/ Education for admission to UG Course: | हाँ/Yes |   |
| अनुक्रमांक/Roll Number                                                                       | 21614133 🏼 🎸                                                | परीक्षा वर्ष/Year of Examination                                                            | 2020 🥑                                     | परीक्षा परिणाम/Exam Result                                                           | PASS    | 0 |
| विषय समूह/Subject Group                                                                      | MATHS GROUP                                                 | मंडल का नाम/Board Name                                                                      | CENTRAL BOAR                               | D OF SECONDARY EDUCATION ( DELHI )                                                   |         | • |
| ग्रेड या प्रतिशत<br>Grade or Percentage                                                      |                                                             |                                                                                             |                                            | PERCENTAGE                                                                           |         |   |
| कुल प्राप्तांक/Total Marks Obtained                                                          | 321                                                         | पूर्णांक/Total Marks                                                                        | 500                                        | प्रतिशत/Percentage                                                                   | 64.2000 |   |
| अतिरिक्त/मुख्य विषय (पात्रता हेतु) / Additional/                                             | Main Subject (For Eligib                                    | ility)                                                                                      |                                            |                                                                                      | NO      |   |
|                                                                                              |                                                             | फोटो एवं इस्ताक्षर                                                                          |                                            |                                                                                      |         |   |
|                                                                                              |                                                             |                                                                                             |                                            |                                                                                      |         |   |
|                                                                                              |                                                             | Photo                                                                                       |                                            |                                                                                      |         |   |
|                                                                                              |                                                             | Photo                                                                                       |                                            |                                                                                      |         |   |
|                                                                                              |                                                             | Signature                                                                                   |                                            |                                                                                      |         |   |
|                                                                                              |                                                             | TESTTEST                                                                                    |                                            |                                                                                      |         |   |

| कदाचार का विवरण (Misconduct Details)                                                                                                    |                                               |
|----------------------------------------------------------------------------------------------------|-----------------------------------------------|
| क्या कोर्ट / विद्यालय / महाविद्यालय द्वारा आवेदक के खिलाफ अनुशासनहीनता / कदाचार / रैगिंग / अनुचित व्यवहार / आपराधिक गतिविधि के लिए कोई कार्रवाई की गयी है?<br>(Is any action taken against applicant by Court/ School/ College for indiscipline/ Misconduct/ Ragging/ Unfair means/ Criminal Activity?)                                       | NO                                            |
| क्या आवेदक के खिलाफ कोर्ट / पुलिस स्टेशन में कोई मामला दर्ज है?( Is any case registered against applicant in Court/ Police Station?)                                                                                                    | NO                                            |
| "यदि आपके द्वारा किसी भी कदाचार के विवरण का चयन किया जाता हैं तो इस स्थिति में अपने समस्त संबन्धित मूल दस्तावेजों के साथ हेल्प सेंटर जाकर दस्तावेजों का सत्यापन कराना अनिवार्य हैं।"(If ar<br>is selected by you, in this case it is mandatory to verify the documents by going to the Help Center with all the relevant original documents.) | y of the misconduct details                   |
| प्रसाण-पन्न / Certificate                                                                                                    |                                               |
| 10th Marksheet/ DOB certificate                                                                                                    | 👁 View<br>Certificate                         |
| Qualification Details                                                                                                    | 👁 View<br>Certificate                         |
| Madhya Pradesh's domicile certificate                                                                                                    | <ul> <li>View</li> <li>Certificate</li> </ul> |
| Proceed to Pay Registration Fee                                                                                                    |                                               |
|                                                                                                    | Close                                         |

| E-75774                       |                    | a De Ban PA COBR     | A THE R. P.                                                                                                    | Ber Ber & Land B.                                                                                                    | and a second      |                   |        | and the second second s | and the second division of the second division of the second divisio |
|-------------------------------|--------------------|----------------------|----------------------------------------------------------------------------------------------------|----------------------------------------------------------------------------------------------------|-------------------|-------------------|--------|----------------------------------------------------------------------------------------------------|----------------------------------------------------------------------------------------------------|
|                               | 622012             | A00/632012/0         | 36                                                                                                    | HEADL                                                                                                    | ~~~               | 18220             | 926    | 1                                                                                                    |                                                                                                    |
|                               |                    | III DICI INFERI CITA |                                                                                                    |                                                                                                    |                   |                   | -      | and the second second                                                                                                    |                                                                                                    |
|                               |                    | AM NEMA              |                                                                                                    |                                                                                                    |                   |                   | ****** |                                                                                                    |                                                                                                    |
|                               |                    |                      |                                                                                                    | ANONA                                                                                                    |                   | -                 |        |                                                                                                    |                                                                                                    |
| THE REAL PROPERTY AND ADDRESS |                    |                      |                                                                                                    |                                                                                                    |                   |                   |        |                                                                                                    |                                                                                                    |
| A THE AREA                    |                    | 04.1987              | Contraction of the second second second second second second second second second second second second second s |                                                                                                    |                   |                   |        |                                                                                                    | C. C. S. C. S. C.  |
| A THE A SAN                   | RC C >R. BERRER B. | # #.FS               |                                                                                                    |                                                                                                    |                   |                   | ~      |                                                                                                    |                                                                                                    |
|                               |                    |                      |                                                                                                    |                                                                                                    |                   |                   |        |                                                                                                    |                                                                                                    |
|                               | A REF IN T         | HIL MANDIR HIS       |                                                                                                    |                                                                                                    | DIRECTO           | VIENDER           |        |                                                                                                    |                                                                                                    |
| and an other                  |                    | 10 10111             |                                                                                                    |                                                                                                    |                   |                   |        |                                                                                                    |                                                                                                    |
|                               |                    | CT. A REPORT         | CABEE                                                                                                    |                                                                                                    |                   |                   | - 401  |                                                                                                    |                                                                                                    |
|                               | E CORDER DE        | BEBUN EXESSIVE       |                                                                                                    |                                                                                                    |                   |                   |        |                                                                                                    |                                                                                                    |
|                               | T-T-S-S / CAR      | I TA DECENTRON       | and I was also been                                                                                             |                                                                                                    | the second second |                   |        | CONTRACTOR DE CONTRACTOR DE CO | E-1-2-2-3                                                                                                    |
|                               |                    |                      |                                                                                                    | the state of the state of the s | and and a second  |                   |        |                                                                                                    |                                                                                                    |
|                               |                    |                      | 100                                                                                                    | 100.000                                                                                                    |                   | 848               | ====   | 046                                                                                                    | GRAC                                                                                                    |
|                               | IINIDI             | GPECIALS             | 5.00                                                                                                    |                                                                                                    |                   |                   |        | 63 53 cm                                                                                                    | and the second data was not as a second data was not as a se                                                                                                    |
|                               | ABBRAIT            | (GENERAL)            | 50                                                                                                    | 1 1 2                                                                                                    |                   | 0.20-4            |        |                                                                                                    |                                                                                                    |
|                               |                    | (GENERAL)            | 58                                                                                                    | 12                                                                                                    |                   | 024               |        | 051                                                                                                    | 1 and 1                                                                                                    |
|                               | ISELEM.            | CE ENCES             | 100                                                                                                    | 88                                                                                                    | 00                | 024               | 650    | 049<br>049                                                                                                    | 24                                                                                                    |
|                               | ISENCE SCI         | Sathings B           | 100                                                                                                    | 88                                                                                                    | -                 | 024               | 023    | 051<br>049<br>049                                                                                                    | 2.4                                                                                                    |
|                               | issixerali         | CS ENCES             | 100<br>100<br>500                                                                                               | 88                                                                                                    | ap )              | 024               | 023    | 049<br>049<br>220                                                                                                    |                                                                                                    |
|                               |                    |                      | 100<br>100<br>100<br>500                                                                                        |                                                                                                    |                   | 024               | 023    | 031<br>049<br>220                                                                                                    |                                                                                                    |
|                               |                    | CE ENCES             | 100<br>100<br>500                                                                                               |                                                                                                    |                   | 024<br>025<br>045 | 650    | 049<br>049<br>229                                                                                                    |                                                                                                    |

- •
- आवेदक ऑनलाइन फॉर्म को भरने के बाद भुगतान प्रक्रिया :-आवेदक नगद भुगतान हेतु एम॰पी॰ऑनलाइन के अधिक्रत किओस्क पर जाकर आवेदन का भुगतान कर सकता है, • अथवा
- आवेदक इंटरनेट के माध्यम से ऑनलाइन पंजीयन का निम्न में से किसी एक विकल्प के द्वारा भुगतान कर सकता है डेबिट कार्ड /क्रेडिट कार्ड / नेट बैंकिंग

| Net Banking         | Net Banking                                                                                 |
|---------------------|---------------------------------------------------------------------------------------------|
| Debit / Credit Card | Free NetBanking for All Banks                                                               |
| -                   | No transaction-processing fees for Net Banking of All Banks                                 |
| IMPS                | Only for SBLA/C Holders                                                                     |
| Wallet              | No transaction-processing fees                                                              |
|                     | SBI ePay                                                                                    |
|                     | For State Bank of India - Rs. 3.0 per Transaction.                                          |
|                     | For Other Banks - Rs. 7.0 per Transaction.                                                  |
|                     | ATOM Payment Gateway                                                                        |
|                     | ₹ 5 + service charges as transaction-processing fees for every amount                       |
|                     | PayGov India(All Major Banks) NDML for Govt. of India                                       |
|                     | Rs 5 + service charges as transaction-processing fees for amount upto Rs 500,               |
|                     | Rs 10 + service charges as transaction-processing fees for any amount from Rs 501 and above |

आवेदक द्वारा च्वाइस फीलिंग

#### महाविद्यालय/ पाठ्यक्रम का चयन करना (Choice Filling)

| सं.क. | एप्लीकेशन का नाम / विवरण                                                                                                    | आरंभ तिथि | समाप्ति तिथि |    |
|-------|----------------------------------------------------------------------------------------------------|-----------|--------------|----|
| 1     | Online Admission                                                                                                    |           |              |    |
|       | New Registration Form Under Graduate                                                                                                    |           |              | \$ |
|       | Second Second Se |           |              | \$ |
|       | Registration/Choice Filling Receipt                                                                                                    |           |              | \$ |
| C     | Choice Filling                                                                                                    |           |              | \$ |
|       | So Edit Registration - (for Error correction sent by the help center)                                                                                                    |           |              | ð  |
|       | 🥼 Edit Choice Filling (for Error correction sent by the help center)                                                                                                    |           |              | \$ |
|       |                                                                                                    |           |              | (2 |

|       | आवेदन क्रमांक/Applicant ID                      |
|-------|-------------------------------------------------|
|       | जन्मदिनांक/DATE OF BIRTH (DD/MM/YYYY)           |
|       | Online Admission Password                       |
|       | 3 + 8 =                                         |
|       | Answer                                          |
|       |                                                 |
| 4444  | View Details                                    |
| 11111 | Know your Applicant ID?   Forgot your Password? |

#### विद्यार्थी की बेसिक जानकारी के साथ स्क्रीन प्रदर्शित होगी। विद्यार्थी द्वारा अधिकतम 7 महाविद्यालय/ पाठ्यक्रम का चयन किया जा सकता है:

| प्राथमिकता चयन /                       | 'चॉइस फिल्लिंग/ Cho                                                                         | oice filling             |                                                |                                           |                                                   |                                       |  |  |
|----------------------------------------|---------------------------------------------------------------------------------------------|--------------------------|------------------------------------------------|-------------------------------------------|---------------------------------------------------|---------------------------------------|--|--|
| Candidate Ba                           | sic Details (Filled                                                                         | by Candidate at t        | he time of Registration.)                      |                                           |                                                   |                                       |  |  |
| आवेदक का पूरा न                        | दक का पूरा नाम/Candidate's Full Name SEJAL SINGH आवेदन क्रमांक/Application No. 120000422980 |                          |                                                |                                           |                                                   | 1200000422980                         |  |  |
| लिंग(Gender)/ श                        | der)/ श्रेणी(Category)                                                                      |                          | MALE / GENERAL                                 | जन्म दिनांक/Date d                        | जन्म दिनांक/Date of Birth 01/01/2000 (dd/mm/yyyy) |                                       |  |  |
| विषय समूह/Subj                         | ject Group                                                                                  |                          | MATHS GROUP                                    | प्रतिशत/Percentag                         | ge                                                | 64.2000                               |  |  |
| जम्मू और कश्मीर वि                     | वेस्थापित/J&K Migra                                                                         | nt                       | No                                             | दिव्यांग श्रेणी / Pers                    | on with disability class                          | No                                    |  |  |
|                                        | Click her                                                                                   | re for search Coll       | ege Code and Course Code                       | Click                                     | chere for view College Level Coun                 | selling Vacancies                     |  |  |
|                                        |                                                                                             |                          | चॉइस फिलिंग करने से पूर्व महाविद्यालय के पाठ   | चक्रम में रिक्त स्थानों की उपलब्धता अवश्य | सुनिश्चित करे।                                    |                                       |  |  |
| Preference<br>Order<br>प्राथमिकता क्रम | College Code<br>संस्था कोड                                                                  | Course Code<br>कोर्स कोड | Add/Edit<br>Choice                             |                                           | Course Nai<br>कोर्स व                             | me/ Institute Name<br>कोड /संस्था कोड |  |  |
| 1                                      |                                                                                             |                          | Add Preference/प्राथमिकता                      | Add Preference/प्राथमिकता जोड़ें          |                                                   |                                       |  |  |
| 2                                      |                                                                                             |                          | Add Preference/प्राथमिकता                      | जोड़ें                                    |                                                   |                                       |  |  |
| 3                                      |                                                                                             |                          | Add Preference/प्राथमिकता                      | जोड़ें                                    |                                                   |                                       |  |  |
| 4                                      |                                                                                             |                          | Add Preference/प्राथमिकता                      | जोड़ें                                    |                                                   |                                       |  |  |
| 5                                      |                                                                                             |                          | Add Preference/प्राथमिकता                      | जोड़ें                                    |                                                   |                                       |  |  |
| 6                                      |                                                                                             |                          | Add Preference/प्राथमिकता                      | जोड़े                                     |                                                   |                                       |  |  |
| 7                                      |                                                                                             |                          | Add Preference/प्राथमिकता                      | जोड़ें                                    |                                                   |                                       |  |  |
|                                        |                                                                                             |                          | Get Verfication Code (Verfication Code will be | e sent on Candidate's registered ı        | mobile no. 963****306)                            |                                       |  |  |

## महाविद्यलय एवं पाठ्यक्रम का कोड प्रविष्ट किया जाना है:

|                                        | Click her                                                                                            | e for search Colle       | ege Code and Course Code         | Click here for view College Level Counselling Vacancies                                                                                         |  |  |  |  |  |  |
|----------------------------------------|----------------------------------------------------------------------------------------------------|--------------------------|----------------------------------|----------------------------------------------------------------------------------------------------|--|--|--|--|--|--|
|                                        | चॉइस फिलिंग करने से पूर्व महाविद्यालय के पाठ्यक्रम में रिक्त स्थानों की उपलब्धता अवश्य सुनिश्चित करे |                          |                                  |                                                                                                    |  |  |  |  |  |  |
| Preference<br>Order<br>प्राथमिकता क्रम | College Code<br>संस्था कोड                                                                           | Course Code<br>कोर्स कोड | Add/Edit<br>Choice               | Course Name/ Institute Name<br>कोर्स कोड /संस्था कोड                                                                                            |  |  |  |  |  |  |
| 1                                      | 2801                                                                                                 | C116                     | Edit Preference/प्राथमिकता एडिट  | B. Sc. (Chemistry - Mathematics - Physics)<br>Govt Adarsh Motilal Vigyan Mahavidyalaya, Bhopal<br>(BEHIND OLD VIDHAN SABHA JAHANGIRABAD BHOPAL) |  |  |  |  |  |  |
| 2                                      | 2805                                                                                                 | C116                     | Edit Preference/प्राथमिकता एडिट  | B. Sc. (Chemistry - Mathematics - Physics)<br>Govt P G College, Bhel, Bhopal<br>(Near Mahatma Gandhi Square Berkhera Bhel Bhopal)               |  |  |  |  |  |  |
| 3                                      |                                                                                                    |                          | Add Preference/प्राथमिकता जोड़ें |                                                                                                    |  |  |  |  |  |  |

#### 23/39

| Ocean Covernment of Higher Education<br>Government of Madhya Pradesh |                                  |                                | Onlin<br>Ur                                                                 | ne Admission 2021 - 22<br>der Graduate Choice Filling<br>(First Round)    | MP n                    | MP nline Limited<br>between beneficial of the series and the<br>weak and the series and the |  |  |
|----------------------------------------------------------------------|----------------------------------|--------------------------------|-----------------------------------------------------------------------------|---------------------------------------------------------------------------|-------------------------|---------------------------------------------------------------------------------------------|--|--|
| Candidate Ba                                                         | asic Details (Filled by Candidat | te at the time of Registration | .)                                                                          | ON .                                                                      |                         |                                                                                             |  |  |
| आवेदक क <mark>ा प</mark> ूरा न                                       | नाम/Candidate's Full Name        | SEJAL SINGH                    | EN                                                                          | आबेदन क्रमांक/Application No.                                             | 1200000422980           | Version - 1                                                                                 |  |  |
| लिंग(Gender)/                                                        | श्रेणी(Category)                 | MALE / GEN                     |                                                                             | जन्म दिनांक/Date of Birth                                                 | 01/01/2000 (dd/mm/yyyy) |                                                                                             |  |  |
| विषय समूह/Sub                                                        | ject Group                       | MATHS GROU                     | PX                                                                          | प्रतिशत/Percentage                                                        | 64.2000                 |                                                                                             |  |  |
| जम्मू और कश्मीर                                                      | विस्थापित/J&K Migrant            | No                             | EP                                                                          | दिव्यांग श्रेणी / Person with disability class                            | No                      | QR Scan to verify                                                                           |  |  |
| Preference<br>Order<br>प्राथमिकता<br>क्रम                            | College Code<br>संस्था कोड       | Course Code<br>कोर्स कोड       | * 0                                                                         | Course Name/ Institute Name<br>कोर्स कोड /संस्था कोड                      | s                       | tream Status                                                                                |  |  |
| 1                                                                    | 2801                             | C116                           | B. Sc. (Chemistry<br>Govt Adarsh Motilal V<br>(BEHIND OLD VIDHAN SABHA JAHA | Mathematics - Physics)<br>Igyan Mahavidyalaya, Bhopal<br>NGIRABAD BHOPAL) |                         | 0                                                                                           |  |  |
| 2                                                                    | 2805                             | C116                           | B. Sc. (Chemistry -<br>Govt P G College, Bhe                                | <b>Mathematics - Physics)</b><br>l, Bhopal<br>BERKHERA BHEL BHOPAL)       |                         | <b>(</b> )                                                                                  |  |  |

# हेल्प सेन्टर के माध्यम से ऑनलाइन सत्यापन

## सहायता केन्द्रो द्वारा ऑनलाइन अपलोड किए गए दस्तावेजो का सत्यापन

सहायता केंद्र प्रदान किए गए User Id एवं Password द्वारा लॉगिन करें:

| Ноп      | e   MPOnline Portal   विभागीय देक्साइट       | English             | Contact Us   FAQs                                                                                  | Login: Kiosk   College   Lead College | Help Cente | University   | Admin               |
|----------|----------------------------------------------|---------------------|----------------------------------------------------------------------------------------------------|---------------------------------------|------------|--------------|---------------------|
|          | Department of Hig<br>Government of Madhya    | her Edu<br>Pradesh  | ication                                                                                            |                                       | MP         | nline L      | imite<br>case as ul |
| #        | COLLEGE/HELP CENTER/LEAD CO                  | OLLEGE +            | ELIGIBILITY + UNIVERSITY COURSES                                                                   |                                       |            |              |                     |
| Or       | nline Admission                              |                     |                                                                                                    |                                       |            |              | A Hor               |
| ľ        | →पंजीकरण गतिविधियाँ                          | सं.ज.               | एप्लीकेशन का नाम / विवरण                                                                           | आरंभ ति                               | चि ः       | समाप्ति तिथि |                     |
| ľ        | →अन्य जानकारी                                | 1                   | Online Document Verification                                                                       | 1                                     |            |              |                     |
| लॉ<br>को | गिन उपरांत Online I<br>विद 19 को ध्यान में र | <br>Docur<br>ਗੇ ਫੇਰ | ू<br>nents Verification लिंक पर क्लिक करें<br>टप्त्वावेचों के सत्यापन की प्रक्रिया प्राप्तिः भॉनवा | दन किंगा जाना है।                     |            |              | 102                 |

कोविद-19 को ध्यान में रखे हेतु दस्तावजों के सत्यापन की प्रक्रिया पूर्णत: आनलाइन किया जाना है। पंजीयन आरंभ होने के दूसरे दिवस से सत्यापन केंद्र पर दस्तावेजों के सत्यापन हेतु छात्रों के प्रमाण पत्रों के साथ सूची प्रदर्शित होगी।

## अभार्थियों की सूची प्रदर्शित होगी:

| 🟦 Search Filter   | r       |               |                        |             |                    |              |       |           |            |                 |              |                      |
|-------------------|---------|---------------|------------------------|-------------|--------------------|--------------|-------|-----------|------------|-----------------|--------------|----------------------|
| Registration From | n Date: | (DD/MM/YYY    | Registration To Date : | (DD/MM/Y    | YY App             | olicant ID : |       | आवेदन क्र | मांक/Appli | cation M        | Board Name : | All                  |
|                   |         |               |                        |             | Search             |              |       |           |            |                 |              |                      |
|                   |         | АррNo         | FullName               | DOB         | FatherName         | MotherName   | Caste | Gend.     | Handi.     | Course<br>Level | BoardName    | Registration<br>Date |
| 1                 | Click   | 1200000231263 | ALEKH                  | 10 Sep 1989 | TEST               | TEST         | UR    | M         | N          | UG              | MPBSE        | 05/06/2021           |
| 2                 | Click   | 1200000376947 | TEST TEST              | 02 Feb 1989 | TEST TEST          | TEST TEST    | UR    | M         | N          | UG              | Other        | 05/06/2021           |
| 3                 | Click   | 1200000379306 | TESTMF                 | 01 Jan 2000 | TESTMF             | TESTMM       | UR    | М         | N          | UG              | MPBSE        | 05/06/2021           |
| 4                 | Click   | 1200000390178 | SEJAL SINGH            | 11 Nov 1986 | YATENDRA PAL SINGH | RENU SINGH   | UR    | M         | N          | UG              | CBSE         | 05/06/2021           |

सूची के समक्ष दर्शित सत्यापन हेतु click बटन पर क्लिक कर सत्यापन किया जा सकता है।

#### क्लिक करने पर अभ्यर्थी द्वारा प्रदान की गयी सम्पूर्ण जानकारी फोटो एवं हस्ताक्षर के साथ प्रदर्शित होगी

| क्तिगत विवरण (नाम, पिता का नाम, माता का नाम, लिंग, जन | म तिथि, आदि)                                  |                                                                                    |              |
|-------------------------------------------------------|-----------------------------------------------|------------------------------------------------------------------------------------|--------------|
| आवेदक प्रोफाइल विवरण (Candidate Profile Detai         | ls)                                           |                                                                                    |              |
| ऑनलाइन सत्यापन की स्थिति (Online Verification         | Status)                                       |                                                                                    | Not Verified |
| किसी भी शासकीय महाविद्यालय (Help-Center/स             | हायता केंद्र) में जाकर समय सीमा में सभी आवश्य | क दस्तावेजों का सत्यापन कराना अनिवार्य है                                          |              |
| Applicant ID :                                        | 1200000231263                                 | आवेदक का पूरा नाम/Candidate's Full Name                                            | ALEKH        |
| माता का नाम/Mother's Name                             | TEST                                          | पिता का नाम/Father's Name                                                          | TEST         |
| जन्मदिनांक/Date of Birth (dd/mm/yyyy)                 | 10/09/1989                                    | लिंग/Gender                                                                        | MALE         |
| धर्म/Religion                                         | HINDU                                         | रक्त समूह/Blood Group                                                              | 0+           |
| वैवाहिक स्थिति/Marital Status                         | MARRIED                                       | समग्र आईडी/ Samagra Id                                                             |              |
| Email ID/ईमेल आईडी                                    |                                               | केवल आवेदक का मोबाइल नं./Mobile No.(वेरीफिकेशन कोड के<br>लिए/for Verfication Code) | ******6641   |
|                                                       |                                               |                                                                                    |              |

#### छात्रो द्वारा प्रविष्ट की गयी जानकारी प्रदर्शित होगी।

#### योग्यता, वर्ग, संवर्ग एवं अधिभार संबंधी जानकारी प्रदर्शित होगी।

|                                                                                 |                                                                                                    |                                                                                                    | Registration.)                                                                                                    |                                                            |                          |                              |                   |
|---------------------------------------------------------------------------------|----------------------------------------------------------------------------------------------------|----------------------------------------------------------------------------------------------------|----------------------------------------------------------------------------------------------------|------------------------------------------------------------|--------------------------|------------------------------|-------------------|
| enice er ge rev/car<br>iame                                                     | ndidate's Full                                                                                                    | SEJAL SINGH                                                                                                    | आवीदन ज्ञम                                                                                                    | f#/Application No.                                         | 120000-0422980           |                              |                   |
| in an ant/Mother's                                                              | Name                                                                                                    | RENU SINGH                                                                                                    | Flore are see                                                                                                    | =/Father's Name                                            | VATENDRA PAL SING        | 24                           |                   |
| hn(Gender)/ 숙매(Ca                                                               | atego-ry)                                                                                                    | MALE / GENERAL                                                                                                    | Contra Roman<br>(Cdd/mm./                                                                                                    | /Date of Birth                                             | 01/01/2000               |                              | -                 |
| omicite                                                                         | idihya Pradiesh                                                                                                    | wes.                                                                                                    | আৰ ঐত্যা/চ                                                                                                    | ligible Category                                           | GEN                      | 125                          |                   |
| ng afte aveilte fitmatfit                                                       | ts./J&-K Migrant                                                                                                    | No                                                                                                    | fibrate elec-<br>class                                                                                                    | f / Person with disability                                 | N-o                      |                              | GTTEGT            |
| यस सेवीलवारी/ ठांळ ११६                                                          | th का जिनरण / 121                                                                                                    | h/old 11th Details                                                                                                    |                                                                                                    |                                                            |                          |                              |                   |
| बच सनुष्ट/Subject Gro                                                           | oup                                                                                                    | MATHS GROUP                                                                                                    | utilitater/Perce                                                                                                    | entage                                                     | 64.2000                  |                              |                   |
| Nice Bases/ Allotre                                                             | nent Details                                                                                                    |                                                                                                    |                                                                                                    |                                                            |                          |                              |                   |
| ATEX HERTREMAN, AUX                                                             | loted College                                                                                                    | St Mary Col                                                                                                    | llege Vidisha [P628]                                                                                                    |                                                            |                          |                              |                   |
| 4f2n makaru/Allote                                                              | rd Course                                                                                                    | B. Sc. (Biot<br>Chemistry)                                                                                                    | echnology - Botany -<br>[cos2]                                                                                                    | anatiba केणी/ Alloted                                      | -Category                | GEN / X / OP                 |                   |
|                                                                                 |                                                                                                    |                                                                                                    |                                                                                                    |                                                            |                          |                              |                   |
|                                                                                 | ट:याद आवर                                                                                                    | दक प्रवेश के समय सभी आग                                                                                                    | वश्यक मूल दस्तावेजों को प्रन                                                                                                    | स्तुत करने में असमर्थ होता                                 | है, तो उसे घोषणा पत्र वि | नेर्धारित समय सीमा में जमा व | हरना अनिवार्य     |
| View Certificate                                                                | र:याद आवर<br>वकिंगत किल्ल (                                                                                                    | ्क प्रवेश के समय सभी आप<br>(सम, पिता का नाम, माता का नाम, लिंग<br>O Not Eligible O Fo                                                                                                    | वश्यक मुल दस्तावेजों को प्र<br>, आदि/ जन्म तिथि 10 से अंक सूची वे<br>claration<br>rm. Remarks/दि                                                                                                    | स्तुत करने में असमर्थ होता<br>: अनुवार)<br>प्लग            | है, तो उसे घोषणा पत्र वि | नेचरित समय सीमा में जमा व    | ज्त्त्ना अनिवार्य |
| View Certificate                                                                | 2:3114 - SHARE                                                                                                    | ्कः प्रवेश के समय सभी आप<br>(सम, पिता का पाम, माता का पाम, लिंग<br>O Not Eligible O Fo                                                                                                    | वस्यक मुल दस्तावेजा को प्र<br>, आदि/ जन्म प्रिषि 10 से अंक सूची के<br>claration<br>rm Remarks/दि                                                                                                    | स्तुत करने में असमर्थ होता<br>म्अपुलर)<br>कर्ण             | है, तो उसे घोषणा पत्र वि | नेचरित समय सीमा में जमा व    | त्र्रना अनिवार्य  |
| View Certificate                                                                | 2:414 Ande<br>afdens freen (<br>Ves<br>abt) / pesser<br>Ves                                                                                                    | ्वतः प्रावेश के समय सभी आप<br>(मार, पिता का मार, माता का मार, लिंग<br>Not Eligible Po<br>Not Eligible Po                                                                                                  | वस्यक मुल दस्तावेजा को प्र<br>, आदि/ जन्म डिपि 10 से अंक सूची वे<br>claration<br>em<br>entaration<br>em                                                                                                    | स्तुत करने में असमर्थ होता<br>म्लाग<br>प्रजी               | है, तो उसे घोषणा पत्र वि | नेचरित समय सीमा में जमा व    | त्त्रना अनिवार्य  |
| View Certificate                                                                | 2:414 Ande<br>addens flacer (<br>Ves<br>abc) / genere<br>Ves<br>12 dl / grue das                                                                                                    | दक प्रावेश के समय सभी आप<br>(सम, पिल का नाम, माता का नाम, सिंग<br>ा Not Eligible ि Po<br>Not Eligible ि Po<br>seft                                                                                        | aeeaas मुरूल दस्तावेजा को प्रभ<br>, आदि/ जन्म प्रिषि 10 से अंक सूची ने<br>iclaration<br>rm<br>rclaration<br>rm Remarks/R                                                                                                    | जुल करने में असमर्थ होता<br>म्लाग<br>क्ली                  | है, तो उसे घोषणा पत्र f  | नेचरित समय सीमा में जमा व    | स्त्रना अनिवार्य  |
| Wiew Certificate                                                                | 2:4114 Arrier<br>refibris filterer (<br>Ves<br>abc) / guerrer<br>2 df / grove dat<br>Ves                                                                                                    | ् भारतेश के समय सभी आप<br>(माम, दिवा का माम, माता का माम, जिंम<br>Not Eligible Fo<br>कि<br>Not Eligible Fo                                                                                                | aeeara: मुहन दस्तावेजा को प्रम<br>, onft/ जन्म डिपि 10 से जेस सूची वे<br>claration<br>rm Remarks/R<br>claration<br>rm Remarks/R<br>claration                                                                                                    | स्तुत करने में असमर्थ होता<br>: अनुवार)<br>पल्ली           | है, तो उसे घोषणा पत्र वि | नेचरित समय सीमा में जमा व    | करना अनिवार्य     |
| view Certificate<br>view Certificate                                            | 2:4114 Article<br>refibring fibrerer (<br>Ves<br>abc) / generare<br>Ves<br>12 df / grove data<br>Ves<br>rear suber spe fibr                                                                                                    | दक प्रावीश के समय सभी आप<br>(माम, पिता का माम, माता का माम, सिंग<br>Not Eligible Po<br>Not Eligible Po<br>Not Eligible Po<br>कार्यों प्रमाणपत्र                                                           | aetras मुल दस्तावेजा को प्र<br>, onft/ जन्म डिपि 10 से जंस सुपी वे<br>claration<br>rm Remarks/R<br>claration<br>rm Remarks/R<br>claration<br>rm Remarks/R                                                                                                    | स्तुत करने में असमर्थ होता<br>: अनुवार)<br>प्रजी           | है, तो उसे घोषणा पत्र वि | नेचरित समय सीमा में जमा व    | त्रत्ना अनिवार्य  |
| view Certificate<br>view Certificate<br>view Certificate                        | 2:4014 OHIGE<br>affilierias filteren (<br>O Yes<br>abet / generer<br>2 40 / genere abs<br>O Yes<br>ron sobre age filte<br>O Yes                                                                                                    | दक प्रावीश के समय सभी आग<br>(सम, पिता का माम, माता का माम, सिंग<br>• Not Eligible • Fo<br>• Not Eligible • Fo<br>• Not Eligible • Fo<br>वाली प्रमाणपत्र<br>• Not Eligible • Fo                            | eeuras بروه دودالطامة ما يتم<br>ر anflt/ مس الالا ان ال ماه ورا م<br>claration<br>em<br>eclaration<br>em<br>eclaration<br>em<br>eclaration<br>em<br>Remarks/f2<br>eclaration<br>em<br>Remarks/f2                                                                                                    | स्तुत करने में असमर्थ होता<br>ः अपुष्पर )<br>परणी<br>परणी  | है, तो उसे घोषणा पत्र f  | नेधरित समय सीमा में जमा व    | त्रना अनिवार्थ    |
| view Certificate<br>view Certificate<br>view Certificate                        | 2:4014 OHIGE  affiliering filterere (  Ves  2:401 / geometre  2:401 / geometre  2:401 / geometre  2:401 / geometre  2:401 / geometre  2:401 / geometre  2:401 / geometre  2:401 / geometre  3:401 / geometre  4:400 / Yes  4:400 / Yes  4:400 | दक प्राचीमा के समय सभी आग<br>(माम, पिता का माम, माता का माम, सिंग<br>• Not Eligible • Fo<br>• Not Eligible • Fo<br>कमी प्रसारपत्र<br>• Not Eligible • Fo<br>कमी प्रसारपत्र<br>• Not Eligible • Fo         | actaration from Bite to it one quit a<br>claration m Remarks/Remarks/Rem | स्तुत करने में असमर्थ होता<br>: अनुवार )<br>प्रजी<br>प्रजी | है, तो उसे घोषणा पत्र f  | नेचरित समय सीमा में जमा व    | करना अनिवार्थ     |
| eview Certificate<br>eview Certificate<br>eview Certificate<br>view Certificate | Z:404, 34144      nifbran fances (     Ves     shch / promer     Ves     z df / grave das     Ves     ves     rear saber spe fan     Ves     entitien versearer     Ves                                                                                                    | दक प्रावीश के समय सभी आग<br>(सम, दिसा का भाग, मास का माम, सिंग<br>• Not Eligible • Fo<br>• Not Eligible • Fo<br>• Not Eligible • Fo<br>वासी प्रमाणपत्र<br>• Not Eligible • Fo<br>• के सिए आकेटक की पाल्या | and the fight to the one of the one of the o   | स्तुत करने में असमर्थ होता<br>म्भुवार)<br>प्रजी<br>प्रजी   | है, तो उसे घोषणा पत्र f  | नेधरित समय सीमा में जमा व    | स्टना अनिवा       |

प्रदर्शित टैब के समक्ष दर्शित View Document पर click कर दस्तवेजों का अवलोकन कर सत्यापन किया जाना है। सत्यापन उपरांत SMS द्वारा छात्रो को सूचना प्रदान की जावेगी। छात्र अपने लॉगिन द्वारा सत्यापन पावती प्राप्त कर सकते है।

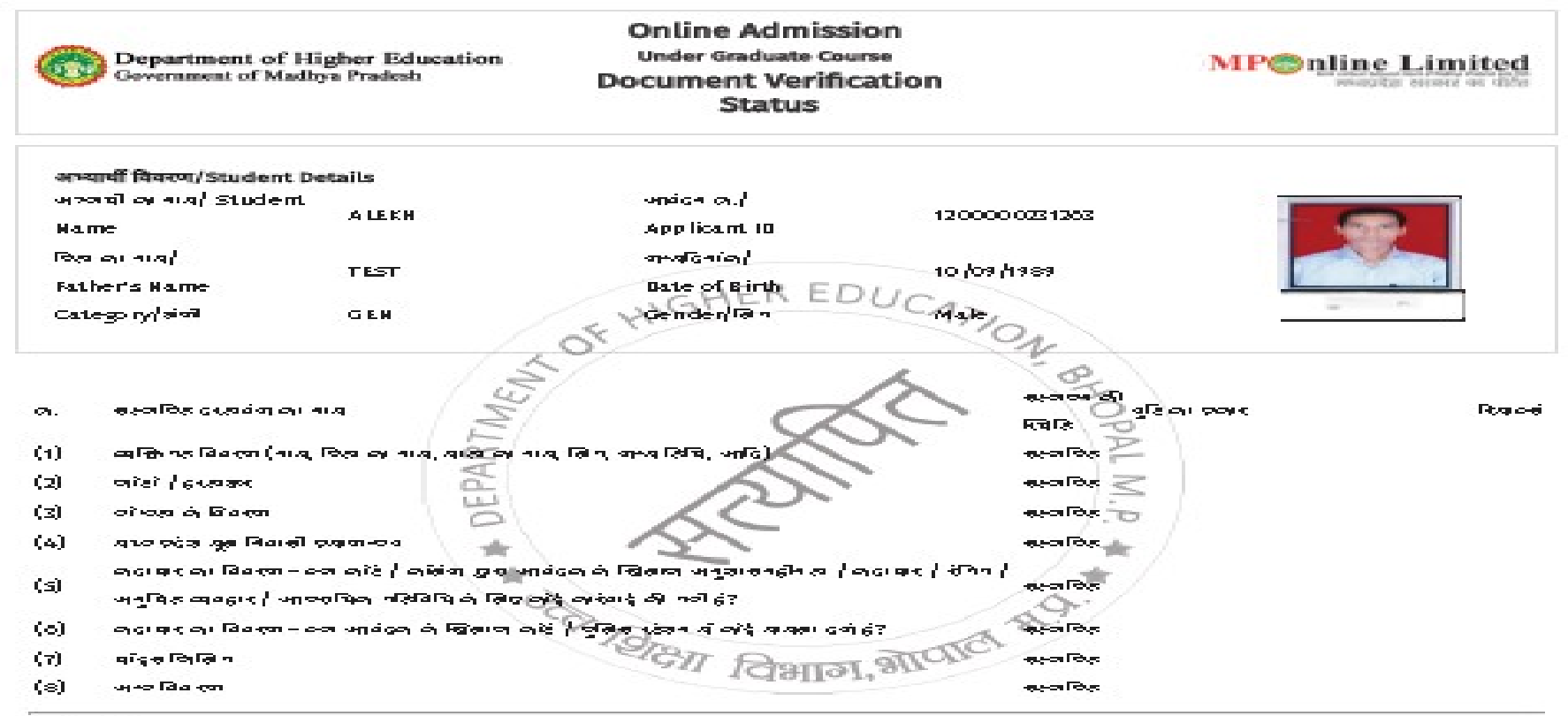

बहारा कुव मिल्लान

• ನರ ಕನಾಲು ಈ ಕಾರ ಬೆ ಆಗಲಾ ಈ ನತ್ತ ಕರ್ಷೆ ಇತ್ತೂ ಸ್ಪನ್ಮಕ್ಕಿತ್ತದ ಇಕ್ಷಿ ಇನ್ ಕ್ಷೇನಲು (ನತ್ತು ನನ್ನುಕ ನಾಗೂ ಕ್ರಿತಿನನ್ನು ನ ತಕನುವ ಭೆಗಗ

🔹 दिली विवाद आपना निजयों की व्याख्या के संसंध में आठुक, उध्य जिक्र विज्यान, का जासन का निर्णय अस्थितक संभावना है होगा।

ା କାର୍ମ ସିବିସ୍ତ୍ରଣି ସିସିମସି ଏହାରେ ବିବ୍ଦସିହିନ ଦିସୁସିହାନତ ବିବାର୍ମ ହେହାକ କାହାର ସେହା ସେହା ହେବି ବାର୍ଚ୍ଚ |

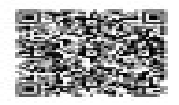

Date & Time of print: 13/07/2021 11:36 AM

Verification Officer Name : A lekh Verification Center : Govt HolkarScience College – Indore आवेदक को च्वाइस फीलिंग / प्रावीण्यता के आधार पर महाविद्यालय आवंटन

| सं.क्र. | एप्लीकेशन का नाम / विवरण                                                                            | आरंभ तिथि   | समाप्ति तिथि |    |
|---------|----------------------------------------------------------------------------------------------------|-------------|--------------|----|
| 1       | Online Admission                                                                                    |             |              |    |
|         | New Registration Form Under Graduate                                                                | 23 Aug 2022 | 30 May 2023  | \$ |
|         | Fill/Pay UnPaid/Lock Registration Form                                                              | 23 Aug 2022 | 30 May 2023  | \$ |
|         | Registration / Verification / Admission Receipt                                                     | 06 Aug 2022 | 30 May 2023  | \$ |
|         | Choice Filling (Only Registered Candidate)                                                          | 27 Jun 2022 | 30 May 2023  | \$ |
|         | Edit Registration - (for Error correction sent by the help center)                                  | 23 Aug 2022 | 30 May 2023  | \$ |
|         | Bdit Choice Filling (for Error correction sent by the help center)                                  | 05 Aug 2022 | 30 May 2023  | \$ |
| <       | Print Allotment Letter                                                                              | 10 Aug 2022 | 30 May 2023  | \$ |
|         | ᡒ Admission Fee submission (Allotment Letter Print करने के उपरांत ही Admission Fee submission करे ) | 29 Aug 2022 | 30 May 2023  | \$ |
|         | Admission Fee submission Receipt                                                                    | 29 Aug 2022 | 30 May 2023  | ł  |

#### प्रावधिक आवंटन पत्र

|                                                                                                    | Provisiona                                                                               | कार्यालय उ<br>सतपुड़ा भवन, पांच<br>ऑनलाइन प्रवेश<br>I Allotment Letter (UG) Cou | उ <b>च्च शिक्षा विभाग, मध्यप्रदेश</b><br>वी मंजिल, भोपाल -462004, (मप्र)<br>I/Online Admission 2023-24<br>urse First Round/प्रावधिक आबंटन पत्र (सातक पाठ्यक्रम) प्रथम चरण |                                                                                                    |
|----------------------------------------------------------------------------------------------------|------------------------------------------------------------------------------------------|---------------------------------------------------------------------------------|----------------------------------------------------------------------------------------------------|----------------------------------------------------------------------------------------------------|
| Ref.No. HE/2022/EP/1/UG/1220000355363                                                                                                    |                                                                                          |                                                                                 |                                                                                                    | भोपाल, दिनांक : 08/05/20                                                                                                    |
| о/ <mark>प्रति,</mark><br>RATIBHA SINGH ,<br>EST TEST BHOPAL, <b>District</b> BHOPAL, MADHYA PRADESH <b>PIN</b> (                                    | (462043)                                                                                 |                                                                                 |                                                                                                    |                                                                                                    |
| वेषय : पंजीकृत आवेदकों को ऑनलाइन सीट आवंटन                                                                                                    |                                                                                          | 6                                                                               | HEREDUC                                                                                                    | <b>1</b>                                                                                                    |
| ांदर्भ : ऑनलाइन सीट आवंटन आवेदन क्र./Applicant ID 1220                                                                                               | 0000355363 , दिनांक : <b>10/08/2022</b>                                                  | of HIG                                                                          | ATIO                                                                                                    |                                                                                                    |
| गवेदक का विवरण/Applicant Details                                                                                                    |                                                                                          | 150.                                                                            | 10                                                                                                    |                                                                                                    |
| रावेदक का नाम                                                                                                    | PRATIBHA SINGH                                                                           | E                                                                               | प्रतिश्रम् (अहर्ताकारी परीक्षा)                                                                                                    | 72.0000                                                                                                    |
| न्मदिनांक                                                                                                    | 09/06/2001 (DD/MN                                                                        | 1mm                                                                             | आंधेभार हेतु मान्य प्रतिशत                                                                                                    | 0                                                                                                    |
| रेता का नाम                                                                                                    | MR                                                                                       | PAR                                                                             | वरीयता हेतु प्रभावी प्रतिशत                                                                                                    | 62.4000                                                                                                    |
| ाता का नाम                                                                                                    | MRS                                                                                      | DE                                                                              | श्रेणी एवं संवर्ग                                                                                                    | OBC/ None                                                                                                    |
| नेग                                                                                                    | Female                                                                                   | * 6                                                                             | विशेष प्रोत्साहन योजना(27) 🥋                                                                                                    | No                                                                                                    |
| ावंटन का विवरण / Allotment Details (आपके द्वारा प्रस्तु                                                                                              | त उपरोक्त तथ्यों के आधार पर निम्न विवरणान्                                               | सार पाठ्यक्रम / विषय समुह हेत्                                                  | सीट आवंटित की गयी हैं) 🔨                                                                                                    |                                                                                                    |
| lame of College/महाविद्यालय का नाम                                                                                                    | Govt Jaywanti Haksar P G                                                                 | College, Betul (810)                                                            | 18.4                                                                                                    |                                                                                                    |
| Jlotted Seat Category/आवंटित सौट श्रेणी                                                                                                    | GEN/X/OP                                                                                 | र शहा                                                                           | Allotted Seat Class/आवंटित सीट संवर्ग                                                                                                    | None                                                                                                    |
| llotted Course/आवंटित पाठ्यक्रम                                                                                                    | B. A. [C028]                                                                             |                                                                                 |                                                                                                    |                                                                                                    |
| शेष टीप/Important Notice                                                                                                    |                                                                                          |                                                                                 |                                                                                                    |                                                                                                    |
| ाध्यप्रदेश उच्च शिक्षा विभाग आपको यह सूचित करता हैं कि, आपके<br>हाविद्यालय द्वारा निर्धारित तिथि एवं समय से पूर्व एम.पी. ऑनलाइन<br>[र्ण मानी जावेगी। | s द्वारा चयनित प्राथमिकताओं (विकल्पों) के आधा<br>न के पोर्टल epravesh.mponline.gov.in के | र पर, उपरोक्त महाविद्यालय आपको<br>माध्यम से अपने स्तर पर ऑनलाइन                 | ो आवंटित किया गया है। सीट का आवंटन विशुद्ध रूप से प्रावधिक है, महाविद्य<br>किसी भी बैंक के नेटबॅकिंग, एटीएम डेबिट कार्ड, क्रेडिट कार्ड, यूपीआई वालेट                      | लय में आपका प्रदेश दस्तावेजों और पात्रता मानदेंडों के सत्यापन के अधीन है। प्रदेश के<br>अथवा एमपीऑनलाइन अधिकृत कियोरक से भुगतान करने के पश्चात ही आवेदक की प्र |
| ।।वंटित महाविद्यालय हेतु [चेक लिस्ट] <b>(शैक्षणिक सत्र आरंभ होने</b>                                                                                 | के पश्चात घोषित समय सीमा मे निम्न चेक लिस्ट उ                                            | अनुसार दस्तावेजो की जांच तथा आव                                                 | श्थक दस्तावेज़ जमा करना अनिवार्य है )                                                                                                    |                                                                                                    |
|                                                                                                    |                                                                                          |                                                                                 |                                                                                                    |                                                                                                    |

# आवेदक द्वारा ऑनलाइन विषय समूह का चयन एवं ऑनलाइन शुल्क का भुगतान

#### आवंटन प्रक्रिया मे महाविद्यालय / पाठ्यक्रम पर आबंटन होने पर विद्यार्थियों द्वारा प्रवेश शुल्क का भुगतान किया जाना

| सं.क. | एप्लीकेशन का नाम / विवरण            | आरंभ तिथि | समाप्ति तिथि | कार्य |
|-------|-------------------------------------|-----------|--------------|-------|
| 1     | Online Admission                    |           |              |       |
|       | New Registration Form UG            |           |              | Ò     |
|       | 🐉 Fill/Pay UnPaid Registration Form |           |              | Ò     |
|       | Registration/Choice Filling Receipt |           |              | Ò     |
|       | Admission Fee Payment               |           |              | Ò     |
|       |                                     |           |              |       |

#### प्रवेश शुल्क के भुगतान हेतु Admission Fee Payment लिंक पर क्लिक करें छात्र अपने आवेदन क्रमांक एवं जन्म तिथि को प्रविष्ट कर लॉगिन करें।

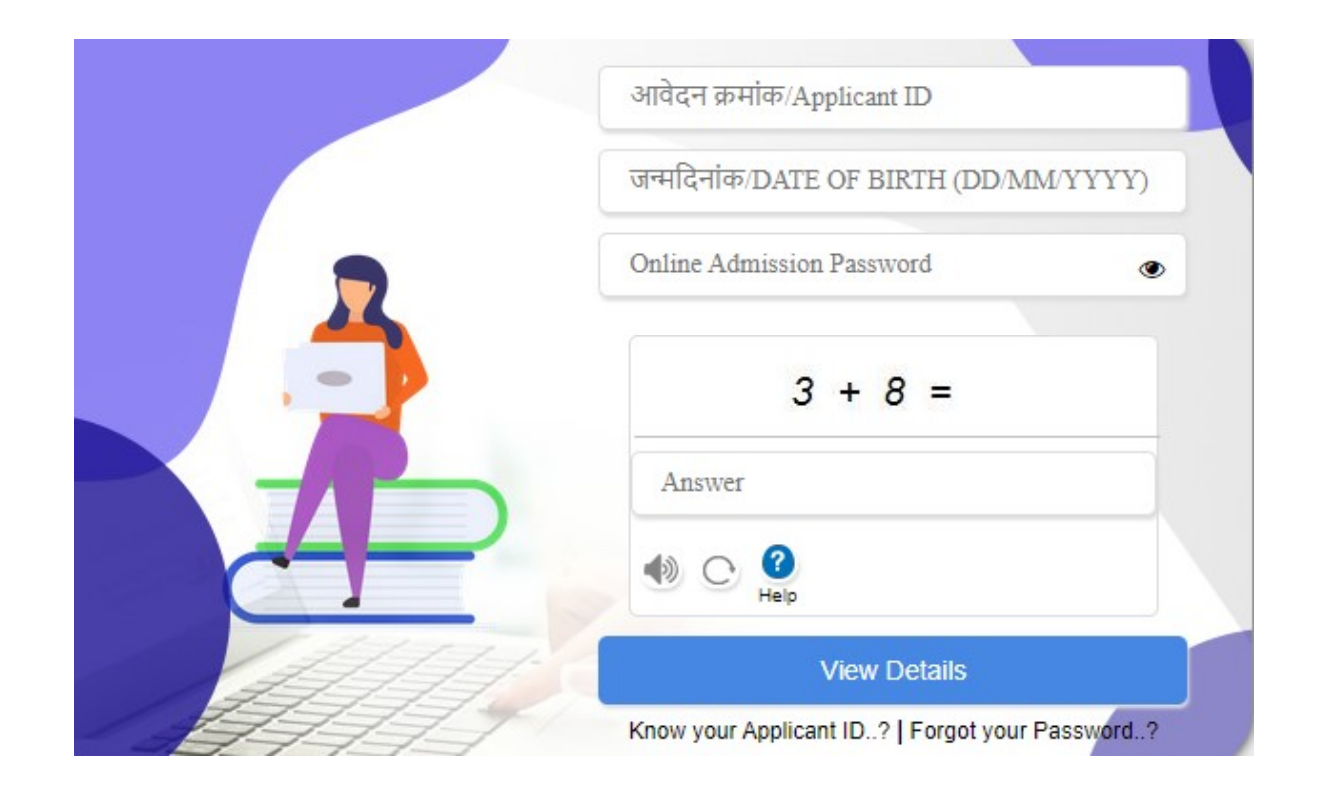

राष्ट्रिय शिक्षा नीति 2020 के अंतर्गत स्नातक स्तर पर छात्रो द्वारा आवंटित विषय समूह मे से स्वेच्छा अनुसार विषयों का चयन किया जा सकता है। जिसमे मूल आबंटित विषयों मे से कोई दो विषय एवं एक विषय किसी भी अन्य संकाय (Open Elective) से चयन किया जावेगा एवं साथ ही एक जेनेरिक एवं एक व्यावसायिक विषय एवं फील्ड/ प्रोजेक्ट का चयन किया जाना है राष्ट्रिय शिक्षा नीति के अनुसार स्नातक पाठ्यक्रमों मे छात्रो द्वारा मूल आवंटित विषय समूह मे से,Major,Minor, Open Elective, Professional Subject and Field/Project का चयन किया जाना हैं। BSc पाठ्यक्रम मे विषयों का चयन किया जाना:

| आवाटत महाविद्यालय/ Allotted Colleg | e Govt College, Jaura [0106]                    |                                  |              |   |
|------------------------------------|-------------------------------------------------|----------------------------------|--------------|---|
| आवंटित पाठ्यक्रम/Allotted Course   | B. Sc. (Botany - Chemistry -<br>Zoology) [C085] | आवंटित श्रेणी/ Allotted Category | GEN / X / OP |   |
| National Education Policy (Subj    | ect selection)                                  |                                  |              |   |
| /lajor Subject                     | SELECT                                          |                                  |              | • |
| /inor Subject                      | SELECT                                          |                                  |              |   |
| Dpen Elective Subject              | SELECT                                          |                                  |              | • |
|                                    |                                                 |                                  |              |   |

| आवंटित महाविद्यालय/ Allotted Colleg    | e Govt College, Jaura [0106]                    |                                  |              |   |
|----------------------------------------|-------------------------------------------------|----------------------------------|--------------|---|
| आवंटित पाठ्यक्रम/Allotted Course       | B. Sc. (Botany - Chemistry -<br>Zoology) [C085] | आवंटित श्रेणी/ Allotted Category | GEN / X / OP |   |
| lational Education Policy (Subj        | ect selection)                                  |                                  |              |   |
| Najor Subject                          | SELECT                                          |                                  |              | ~ |
|                                        | Botany                                          |                                  |              |   |
| Ainor Subject                          | Zoology                                         |                                  |              |   |
| /inor Subject<br>Open Elective Subject | Zoology<br>SELECT                               |                                  |              | ~ |

Major एवं Minor विषयों के चयन उपरांत Open Elective विषय का चयन किया जाना है । छात्र Open Elective विषय का मूल विषय मे से भी चयन किया जा सकता है अथवा अन्य संकाय के Open Elective विषय का चयन कर सकते हैं ।

| a.mponii 🖓 College/ Course Aj                              | p One College/ Courses          | Dance (मध्यप्रदेश क<br>Economics (धन औ<br>Economics (भारतीय                         | ्लाक नृत्या का सामान्य पारचय MP ke l<br>र बैंकिंग का अर्थशास्त्र Economics of M<br>य अर्थव्यवस्था की संरचना Structure of l                                     | ок плtyon ка samany Parichay)<br>/oney and Banking)<br>ndian Economv)             |                         |                        |
|------------------------------------------------------------|---------------------------------|-------------------------------------------------------------------------------------|----------------------------------------------------------------------------------------------------|-----------------------------------------------------------------------------------|-------------------------|------------------------|
| जम्मू और कश्मीर विस्थापित/J&K<br>Migrant                   | No                              | Economics (संगठन<br>English (कम्पुनिकेरि<br>Geography (भौतिक<br>Geography (पर्यावर  | त्मक व्यवहार Organizational Behavi<br>त अंग्रेजी communicative English )<br>1 भूगोल Physical Geography)<br>णीय मुद्दे और आपदा प्रबंधन Environm                 | our)                                                                              |                         |                        |
| आवंटन विवरण/ Allotment Details                             | 5                               | Hindi (प्रयोजन मूलक<br>Hindi (हिन्दी अनुप्रयो                                       | ं हिंदी और जनसपके Prayojanmoolak<br>ग और विज्ञापन व्यवसाय Hindi anupray                                                                                        | Hindi Aur Jansampark)<br>/og aur Vigyapan Vyavsay)                                |                         |                        |
| आवंटित महाविद्यालय/ Alloted College                        | e Govt College,                 | History (भारत में विन<br>History (भारत का सं                                        | रासत प्रबंधन Heritage Management i<br>वैधानिक इतिहास Constitutional Histo                                                                                      | n India)<br>rry of India )                                                        |                         |                        |
| आवंटित पाठ्यक्रम/Alloted Course                            | B. Sc. (Botany<br>Zoology) [C08 | History (चिकित्सा अँ<br>Home Science (प्रा<br>Home Science (रंग<br>Home Science (बा | रि कल्याण पर्यटन Medical and Welln<br>ধ <mark>र्मिक उपचार, नर्सिंग और हाइजीन Firs</mark><br>ाई और छपाई Dyeing and Printing)<br>ল अधिकार और महिला संशक्तिकरण Cl | ess Tourism)<br>: Aid, Nursing and Hygiene)<br>nild Rights and Women Empowerment) |                         |                        |
| 1ajor Subject                                              | Botany                          | Home Science (हा<br>Music (भारतीय संगी<br>Music (मध्यप्रदेश की                      | उस कीपिंग एण्ड हॉस्पिटेलिटी मैनेजमेन्ट<br>त का सामान्य अध्ययन General Study<br>। संगीत विरासत MP ki Sangeet Viras                                              | House Keeping and Hospitality Manage<br>of Indian Music)<br>at)                   | ment)                   | Scholarship ID         |
| aculty of Generic Subject                                  | Arts                            | Music (भारताय सगा                                                                   | त का सामान्य अध्ययन General Studie<br>-                                                                                                    | s of Indian Music)                                                                |                         |                        |
| ocational Subject                                          | बागवानीब (Horticultu            | ire ) 🗸                                                                             | Project/Internship                                                                                                    | Internship                                                                        | ~                       | New Drop down of       |
| होरोना वैक्सीनेशन का स्टेट्स/ Covid-19 V                   | accination Status               |                                                                                     | Scholarship Id<br>्रनहीं/No ्र पहली डोज/1st Dose                                                                                                    | 🖲 दूसरी डोज/2nd Dose                                                              |                         | LadliLaxmiYojana also. |
| ोजना/ Scheme                                               |                                 |                                                                                     | SELECT                                                                                                    |                                                                                   | × v                     | Candidate have to fill |
| कुल प्रवेश शुल्क राशि/Total Admission Fee (As per College) |                                 | र 1000                                                                              |                                                                                                    |                                                                                   | ABC Application Id also |                        |
|                                                            |                                 |                                                                                     |                                                                                                    |                                                                                   |                         | mandatory.             |

|                                                 |                                                | Admission Fee Su                                      | ubmission                             |                                 |                          |                                  |   |                                |
|-------------------------------------------------|------------------------------------------------|-------------------------------------------------------|---------------------------------------|---------------------------------|--------------------------|----------------------------------|---|--------------------------------|
| Candidate Basic Details (Filled by              | Candidate at the time of Registrati            | ion.)                                                 |                                       |                                 |                          |                                  |   |                                |
| आवेदक का पूरा नाम/Candidate's Full<br>Name      | SEJAL SINGH                                    | आवेदन क्रमांक/Ap                                      | plication No.                         | 1200000422980                   |                          | फोटो एवं हस्ताक्षर               |   |                                |
| माता का नाम/Mother's Name                       | RENU SINGH                                     | पिता का नाम/Fath                                      | er's Name                             | YATENDRA PAL SINGH              |                          | Photo                            |   |                                |
| लिंग(Gender)/ श्रेणी(Category)                  | MALE / GENERAL                                 | जन्म दिनांक/Date<br>(dd/mm/yyyy)                      | of Birth                              | 01/01/2000                      |                          |                                  |   |                                |
| मध्यप्रदेश मूलनिवासी/Madhya Pradesh<br>Domicile | Yes                                            | पात्र श्रेणी/Eligible                                 | Category                              | GEN                             |                          | Signature<br>TESTTEST            |   |                                |
| जम्मू और कश्मीर विस्थापित/J&K Migrant           | No                                             | दिव्यांग श्रेणी / Per<br>class                        | son with disability                   | No                              |                          |                                  |   |                                |
| आवंटन विवरण/ Allotment Details                  |                                                |                                                       |                                       |                                 |                          |                                  |   |                                |
| आवंटित महाविद्यालय/ Alloted College             | St Mary College Vid                            | lisha [P628]                                          |                                       |                                 |                          |                                  |   |                                |
| आवंटित पाठ्यक्रम/Alloted Course                 | B. Sc. (Biotechnolo<br>Chemistry) [C062]       | gy - Botany -                                         | आवंटित श्रेणी/ Allote                 | d Category                      | GEN / X / OP             |                                  | _ |                                |
| योजना/ Scheme                                   | कोई नहीं                                       |                                                       | योजना क्रमांक/Schen                   | ne Sr.No. /Remarks              |                          |                                  |   | Scholar ship id                |
| योजना/ Scheme                                   |                                                |                                                       | कोई नहीं(NONE)                        |                                 |                          | ~                                |   | (School level) is              |
| कुल प्रवेश शुल्क राशि/Total Admission Fee       | (As per College)                               | ₹                                                     | 13310                                 |                                 |                          |                                  |   | also ask by                    |
| प्रवेश शुल्क राशि (ऑनलाइन जमा करने योग्य शुर    | च्क)                                           | ₹                                                     | 1000                                  |                                 |                          |                                  |   | candidate.                     |
| 🗋 मैं प्रमाणित करता/करती हूँ कि मेरे द्वारा आवे | दन पत्र में दी गई उपरोक्त जानकारी एवं शुल्क सह | डी है। यदि कोई भी जानकारी अ                           | सत्य पायी जाती हें तो मेरा            | प्रवेश निरस्त कर दिया जाये एवं  | किसी भी प्रकार की हानि व | का समस्त उत्तरदायित्व मेरा होगा। |   | Mandatory For<br>SC/ST/OBC and |
|                                                 |                                                | Process to Next                                       |                                       |                                 |                          |                                  |   | optional for<br>GEN/EWS        |
|                                                 | वेबसाइट को सही तरह से देखने के लिए माइ         | Powered b<br>क्रोसॉफ्ट इंटरनेट एक्सप्लोरर 10 +, मोज़ि | y :<br>ल्ला फ़ायरफ़ॉक्स और गूगल क्रोम | का उपयोग करें (पिक्सल 1024x768) |                          |                                  |   |                                |

प्रवेश शुल्क के भुगतान उपरांत, प्रथम वरीयता चयनित महाविद्यालय / पाठ्यक्रम मे आवंटन न होने पर, छात्रो द्वारा Upgradationहेतु विकल्प दिया जा सकेगा।

#### **Fees Receipt**

| ¥2019                                                                                                    |                                                                 | Opline Adm                                 | Fees Receipt                     |                      |               |                                           |
|----------------------------------------------------------------------------------------------------|-----------------------------------------------------------------|--------------------------------------------|----------------------------------|----------------------|---------------|-------------------------------------------|
| Department of Hi<br>Government of Madh                                                                         | igher Education<br>ya Pradesh                                   | Under Gra<br>Admission F                   | duate Course<br>ee Initiate slip |                      |               |                                           |
| Cândidate Basic Details (Filled by Ca                                                                          | andidate at the time of Registration                            | n.)                                        |                                  |                      |               |                                           |
| आवेदक को पूरा नाम/Candidate's<br>Full Name                                                                     | RUKHDU BHAWARE                                                  | आवेदन क्र                                  | tive/Application No.             | 119035622740         | 5             |                                           |
| माता का नाम/Mother's Name                                                                                      | BUDHDI BHAWARE                                                  | पिता का ना                                 | T/Father's Name                  | SITARAM BHA          | WADE          |                                           |
| लिंग(Gender)/ स्रेणी(Category)                                                                                 | MALE / ST                                                       | जन्म दिनांव                                | 5/Date of Birth                  | 04/05/1999           | WARE          | - 74 A                                    |
| मध्यप्रदेश मुलनियासी/Madhya<br>Pradesh Domicite                                                                | Yes                                                             | पात्र श्रेणी/                              | Eligible Category                | ST                   |               | -                                         |
| जम्मू और करनीर विश्वापित/J&K<br>Migrant                                                                        | No                                                              | दिव्यांग संव<br>disability                 | f / Person with<br>class         | No                   |               | Date 21 05 2019                           |
| हायर सेमेळ्डरी/Old 11th का विवरण / 12t                                                                         | h/Old 11th Details                                              | a share a share                            |                                  |                      | 1000          | Phhomay                                   |
| वेषय समुद्र/Subject Group                                                                                      | AGRICULTURE                                                     | प्रतिशत/Pe                                 | ercentage                        | 70.2000              | 1000          |                                           |
| अम्रोटन विवरण/ Allotment Details                                                                               |                                                                 |                                            |                                  |                      |               |                                           |
| आवंटित महाविद्यालय/ Alloted Colle                                                                              | ege Maa Narmad                                                  | a College [P18                             | [a                               |                      |               |                                           |
| भावंटित पाठ्यळम/Alloted Course                                                                                 | B. Sc. (Botan<br>Seed Techno                                    | y -Horticulture                            | •<br>आवंटित श्रेणी/ All          | oted Category        | GEN /         | X / OP                                    |
|                                                                                                    |                                                                 | 3// (00/01                                 |                                  |                      |               |                                           |
| oporting Document Verification                                                                                 | 0                                                               |                                            |                                  |                      |               |                                           |
| <ul> <li>वाद आवदक प्रवश्च क समय स</li> </ul>                                                                   | भी आवश्यक मुल दरतावंजी को उ                                     | रत्तुत करने में अस                         | मर्च होता है, तो उसे घो          | बणा पत्र निर्धारित स | मय सीमा में र | जमा करना अगिवार्य होगा।                   |
| ् सत्याणित दस्तावज्ञ का नाम                                                                                    |                                                                 | 0.0                                        |                                  | सल्यापन की स्थि      | ते हि         | मावर्स                                    |
| )) अनुसार )                                                                                                    | जता का गाम, माता का नाम, लि                                     | ग, आदि/ जन्म ति                            | थ 10 वीं अक सूची के              | 8ĭ                   |               |                                           |
| 2) फोटो / हस्ताक्षर                                                                                            |                                                                 |                                            |                                  | हाँ                  |               |                                           |
| <li>) 12 वीं / हायर सेकंडरी</li>                                                                               |                                                                 |                                            |                                  | हाँ                  |               |                                           |
| <li>भ) मध्य प्रदेश मूल निवासी प्र</li>                                                                         | माणपत्र                                                         |                                            |                                  | हाँ                  |               |                                           |
| <li>अवंटित पाठ्यक्रम के लि</li>                                                                                | ए आवेदक की पात्रता                                              |                                            |                                  | हाँ                  |               |                                           |
| जना/Scheme                                                                                                    |                                                                 |                                            | NONE                             |                      |               |                                           |
| रेश शल्क राशि/College Admission                                                                                | Fee Amount (Heiffeman and                                       | Autor and                                  | IN OINE                          |                      |               |                                           |
| विंदक द्वारा निर्धारित तिथि (समय<br>Provisional allotment/ ad                                                  | सारणी ) तक उपरोक्त प्रवेश शुल<br>mission) स्वतः निरस्त सात्र। ज | तपट कुल्मा<br>क जमा वारना अनि<br>प्रवेगा । | वार्य है, प्रवेश शुल्क जा        | मा न करने की स्थिति  | र में आवेदक व | का प्रावधिक आवंटन/ प्रवेश                 |
|                                                                                                    | 100 100 100 100 100 100 100 100 100 100                         | iant t                                     |                                  | 2                    | त्यापन अशि    | कारी/नोडल अधिकारी का वर                   |
| ate & Time of print: 03                                                                                        | /09/2019 02:44 PM                                               |                                            |                                  | ì                    | Name of N     | odal/Verification Office<br>Mulayam yadav |
| The second second second second second second second second second second second second second second second s |                                                                 | 11.000                                     |                                  | 1 1                  | maa mari      | mada Conege [P186]                        |

37/39

#### प्रवेश प्राप्त करने के उपरांत upgradationविकल्प का चयन करने हेतु निम्न link पर क्लिक कर आवेदन करना होगा:

| सं.क्र. | एप्लीकेशन का नाम / विवरण            | आरंभ तिथि | समाप्ति तिथि | कार्य |
|---------|-------------------------------------|-----------|--------------|-------|
| 1       | Online Admission                    |           |              |       |
|         | Now Registration Form UG            |           |              | Ò     |
|         | Fill/Pay UnPaid Registration Form   |           |              | Ò     |
|         | Registration/Choice Filling Receipt |           |              | Ò     |
|         | Apply for Upgradation               |           |              | Ò     |

#### आवेदन क्रमांक एवं जन्म तिथि प्रविष्ट करना होगा

|          | आवेदन क्रमांक/Applicant ID                      |   |
|----------|-------------------------------------------------|---|
|          | जन्मदिनांक/DATE OF BIRTH (DD/MM/YYYY)           |   |
|          | Online Admission Password                       | > |
|          | 3 + 8 =                                         |   |
|          | Answer                                          |   |
|          |                                                 |   |
|          | View Details                                    |   |
| 11/1/1/1 | Know your Applicant ID?   Forgot your Password? |   |

# महाविद्यालय आवंटन पश्चात ऑनलाइन अपग्रेडेशन प्रक्रिया

#### ApplicationForUpgradation

| Candidate Basic Details (Filled by              | Candidate at the time of Registration      | .)                             |                                |                    |               |         |
|-------------------------------------------------|--------------------------------------------|--------------------------------|--------------------------------|--------------------|---------------|---------|
| आवेदक का पूरा नाम/Candidate's Full<br>Name      | SEJAL SINGH                                | आवेदन क्रमांक/                 | Application No.                | 1200000422980      | फोटो एवं हस्त | ाक्षर   |
| गता का नाम/Mother's Name                        | RENU SINGH                                 | पिता का नाम/Fa                 | ather's Name                   | YATENDRA PAL SINGH | Photo         |         |
| लिंग(Gender)/ श्रेणी(Category)                  | MALE / GENERAL                             | जन्म दिनांक/Da<br>(dd/mm/yyyy) | ate of Birth                   | 01/01/2000         |               |         |
| ाध्यप्रदेश मूलनिवासी/Madhya Pradesh<br>Domicile | Yes                                        | पात्र श्रेणी/Eligi             | पात्र श्रेणी/Eligible Category |                    | Signatur      | e<br>ST |
| जम्मू और कश्मीर विस्थापित/J&K Migrant           | No                                         | दिव्यांग श्रेणी / I<br>class   | Person with disability         | No                 |               |         |
| आवंटन विवरण/ Allotment Details                  |                                            |                                |                                |                    |               |         |
| आबंटित महाविद्यालय/ Alloted College             | St Mary College Vidisł                     | ia [P628]                      |                                |                    |               |         |
| भावंटित पाठ्यक्रम/Alloted Course                | B. Sc. (Biotechnology<br>Chemistry) [C062] | - Botany -                     | आवंटित श्रेणी/ Allote          | d Category         | gen / x / op  |         |
| ोजना/ Scheme                                    | कोई नहीं                                   |                                | योजना क्रमांक/Schen            | ne Sr.No. /Remarks |               |         |

Upgradation हेतु आवेदन करने पर एवं Upgradation नहीं होने पर छात्र की पूर्व मे आवंटित सीट सुरक्षित रहेगी। Upgrade होने पर नवीन महाविद्यालय/ पाठ्यक्रम मे प्रवेश माना जावेगा। 48

# महाविद्यालय द्वारा प्रमोशन प्रक्रिया

#### **User Login**

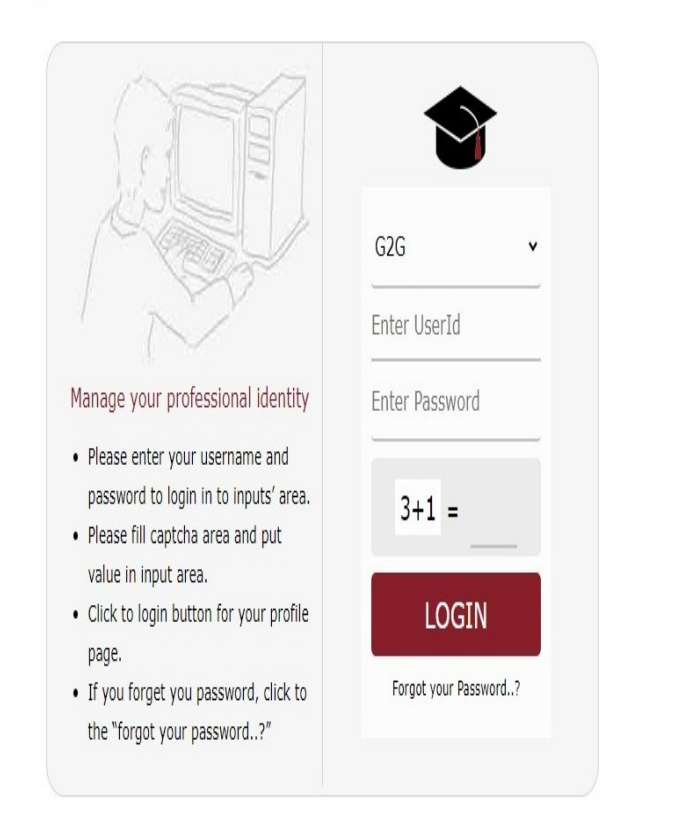

# Home University Services Admission • College Master Updation • ePravesh Promotion for 2nd/3rd Yr UG & 3rd Sem PG for REGULAR Students • ePravesh Promotion for 2nd/3rd Yr UG & 3rd Sem PG for EX Students • DTE/NCTE Enrollment Form Regular (MAY-2022)

#### 

#### ePravesh Promotion for 2nd/3rd Yr UG & 3rd Sem PG

| Fields marked with * are mar | ndatory                                              |                     |                             |   |  |
|------------------------------|------------------------------------------------------|---------------------|-----------------------------|---|--|
| College Name: *              | 602 - Govt. Kalidas Girls College, Ujjain - Ujjair 🗸 | Course Name: *      | Bachelor of Commerce [BCOM] |   |  |
| Course Group/Branch: *       | Plain[PLAIN] ~                                       | Branch Mode: *      | REGULAR                     | ~ |  |
| ePravesh Promoted Year : *   | 2YEAR V                                              | Enrollment Year : * | 2020                        | ~ |  |
| Promotion Status: *          | Promoted ~                                           |                     |                             |   |  |
|                              | Search                                               | Reset               |                             |   |  |

Epravesh Promoted Student Records For : 2YEAR>>602 - Govt. Kalidas Girls College, Ujjain - Ujjain [6]>>Bachelor of Commerce [BCOM]>>Plain[PLAIN]>>Promoted

| S.<br>No |                 | Enroll No.    | Application No  | Name                  | DOB        | Father's Name             | Category | Promoted<br>Status | Exam<br>Form<br>Submit | Result<br>Status | Admission<br>Fee () |
|----------|-----------------|---------------|-----------------|-----------------------|------------|---------------------------|----------|--------------------|------------------------|------------------|---------------------|
| 1        |                 | V20R076020370 |                 | URMILA<br>PRAJAPAT    | 02/07/2002 | NANDKISHOR                | UR       | Promoted           | Yes v                  | Res 🗸            | 1031                |
| 2        | Payment<br>Done | V21R076020001 | 370220395340849 | MAHIMA<br>TOMAR       | 02/04/2003 | RADHESHYAM<br>SINGH TOMAR | UR       | Promoted           | Yes 🗸                  | Res 🗸            | 1031                |
| 3        | Payment<br>Done | V21R076020002 | 370220629966008 | ASHWINI<br>KHOYRE     | 23/04/2001 | BASANT RAO                | UR       | Promoted           | Yes v                  | Res 🗸            | 1031                |
| 4        | Payment<br>Done | V21R076020003 | 370220071097414 | SHRUTI                | 29/09/2003 | MAHESH                    | SC       | Promoted           | Yes v                  | Res ∨            | 1031                |
| 5        | Payment<br>Done | V21R076020004 | 370221020105488 | RITUL<br>BHATIYA      | 18/07/2002 | YOGESH BHATIYA            | SC       | Promoted           | Yes v                  | Res 🗸            | 1031                |
| 6        | Payment<br>Done | V21R076020005 | 370220724454270 | SANSKRITI<br>SANKHALA | 28/08/2002 | YALA                      | OBC      | Promoted           | Yes v                  | Res 🗸            | 1031                |
|          | Payment         |               |                 | SHRUTT                |            | RAIENDRA SINGH            |          | 10. H X            |                        |                  |                     |

51

# ऑनलाइन प्रमोशन प्रक्रिया

### विद्यार्थियों द्वारा ऑनलाइन प्रमोशन प्रक्रिया <u>https://epravesh.mponline.gov.in/</u>

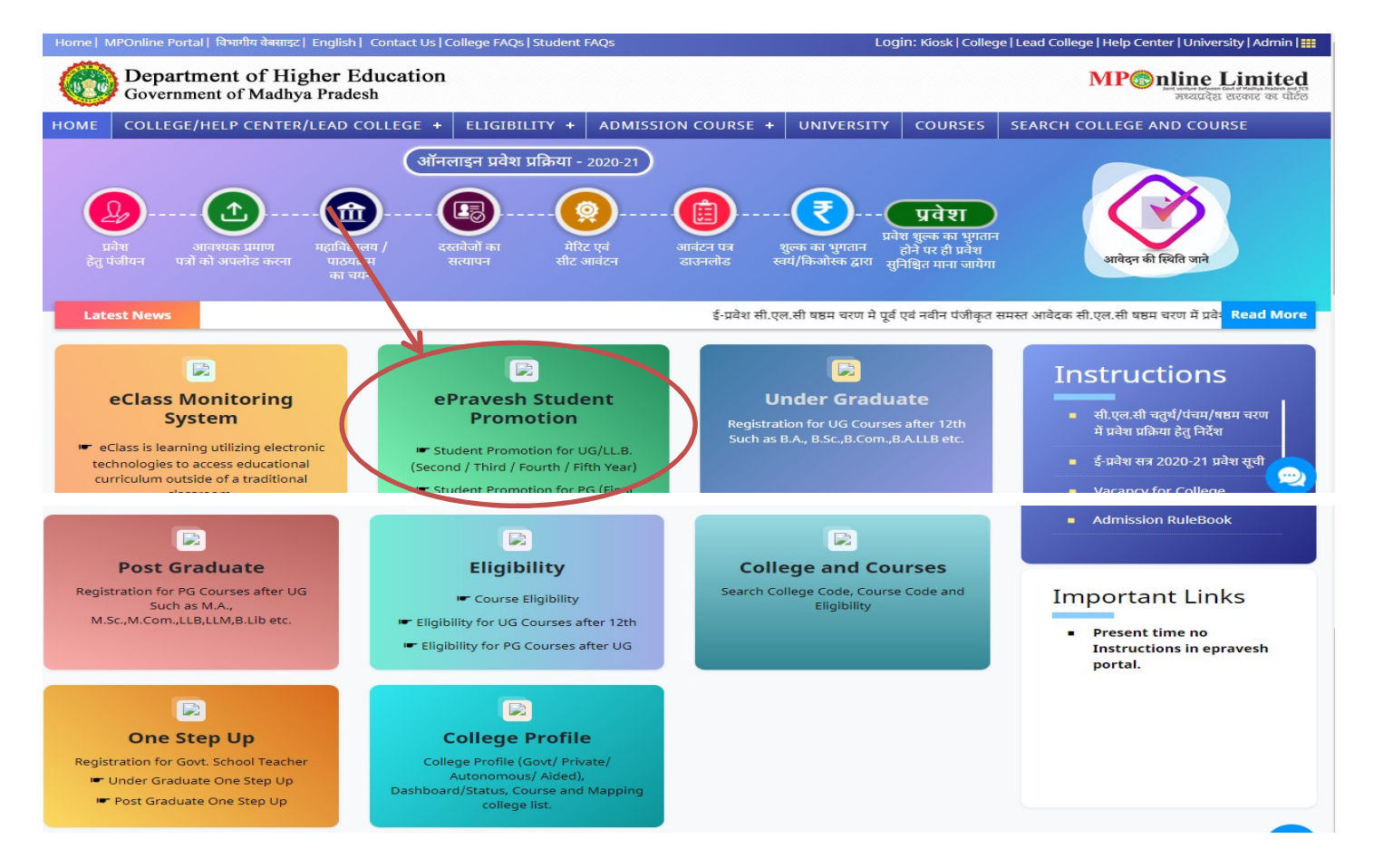

| MPOnline Portal   NCTE Admission Portal   विभागीय वेबसाइट   Eng                                 | Login: Kiosk   College   Lead College   Help Center   University   Admin   🏭     |                    |             |                           |          |  |
|-------------------------------------------------------------------------------------------------|----------------------------------------------------------------------------------|--------------------|-------------|---------------------------|----------|--|
| Covernment of Higher Education MPC Covernment of Madhya Pradesh                                 |                                                                                  |                    |             |                           |          |  |
| ME COLLEGES/HELP CENTER/LEAD ELIGIBILITY ADMISSION COURSE UNIVERSITY COURSES SCHOLARSHIP SCHEME |                                                                                  |                    |             | P SEARCH COLLEGE & COURSE |          |  |
| →गतिविधियाँ                                                                                     | सं.क्र. एप्लीकेशन का नाम / विवरण                                                 |                    | आरंभ तिथि   | समाप्ति तिथि              |          |  |
| →अन्य जानकारी                                                                                   | 1 Online Promotion                                                               |                    |             |                           | tion     |  |
| →समय सारणी विवरण                                                                                | Student Promotion for UG/LL.B. (Second / Third / Fourth / Fifth Year) / Re-Print | Reciept            | 01 Aug 2022 | 15 May 2023               | etificat |  |
|                                                                                                 |                                                                                  |                    |             |                           | Z        |  |
|                                                                                                 |                                                                                  |                    |             |                           |          |  |
|                                                                                                 |                                                                                  |                    |             |                           |          |  |
|                                                                                                 |                                                                                  |                    |             |                           |          |  |
|                                                                                                 |                                                                                  |                    |             |                           |          |  |
|                                                                                                 |                                                                                  |                    |             |                           |          |  |
|                                                                                                 |                                                                                  |                    |             |                           |          |  |
|                                                                                                 |                                                                                  |                    |             |                           |          |  |
|                                                                                                 |                                                                                  |                    |             |                           |          |  |
|                                                                                                 |                                                                                  |                    |             |                           |          |  |
|                                                                                                 |                                                                                  |                    |             |                           | 0        |  |
|                                                                                                 |                                                                                  | EN English (India) |             |                           | NARMADA  |  |

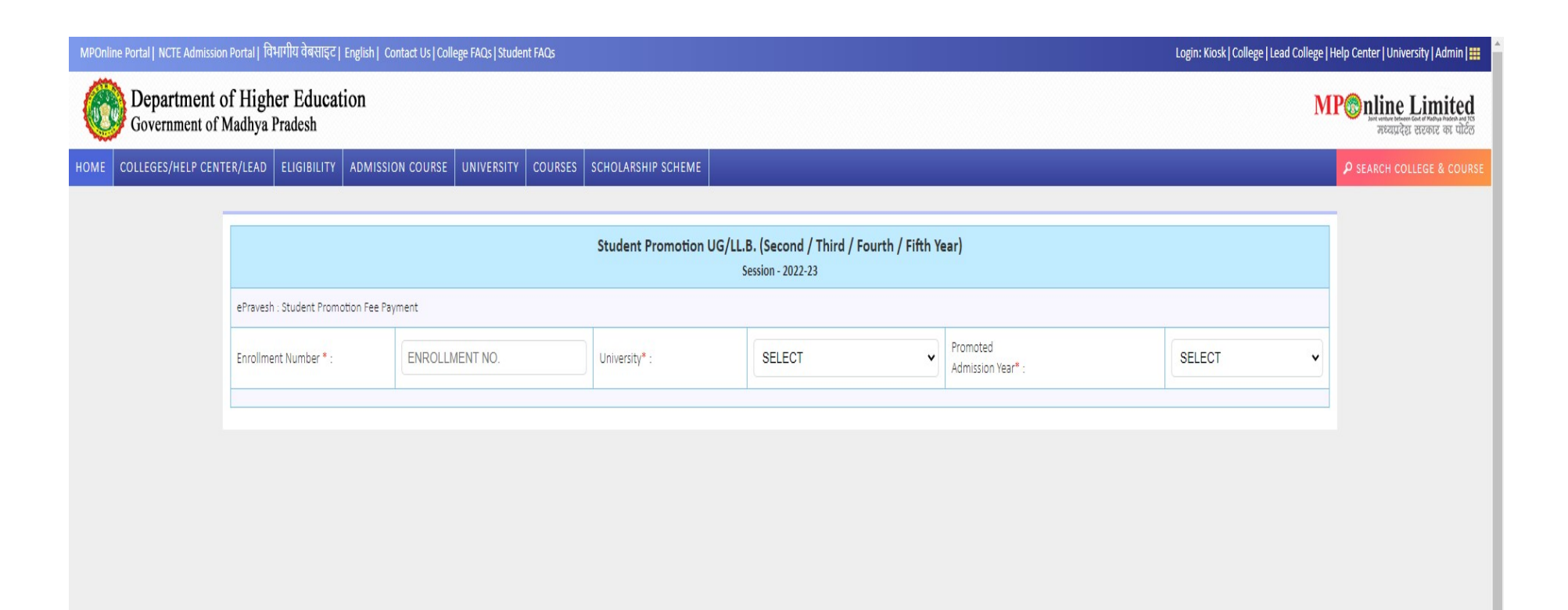

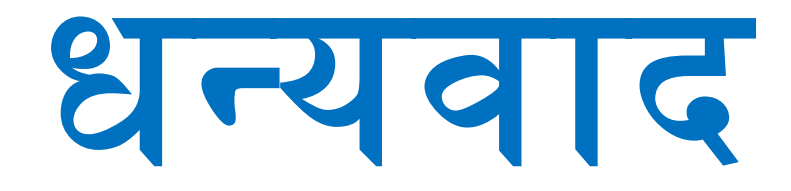